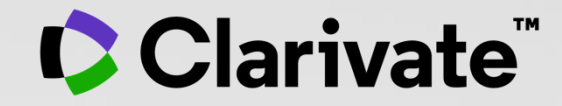

# Journal Citation Reports User guide

November 2021

## **Journal Citation Reports**

- Introduction to the selection of journals for the Core Collection
- Understanding the calculation of the Journal Impact Factor
- What's new in JCR 2021?
- The Journal Citation Indicator (a new normalized metric)
- Browsing journals and categories in JCR 2021
- Reading a journal profile in JCR 2021
- Information about journals in the Web of Science & Master Journal List
- More resources

# **Journal Citation Reports**

- Introduction to the selection of journals for the Core Collection
- Understanding the calculation of the Journal Impact Factor
- What's new in JCR 2021?
- The Journal Citation Indicator (a new normalized metric)
- Browsing journals and categories in JCR 2021
- Reading a journal profile in JCR 2021
- Information about journals in the Web of Science & Master Journal List
- More resources

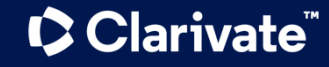

# Web of Science platform content

Gain a comprehensive view of worldwide research across the sciences, social sciences, and arts & humanities

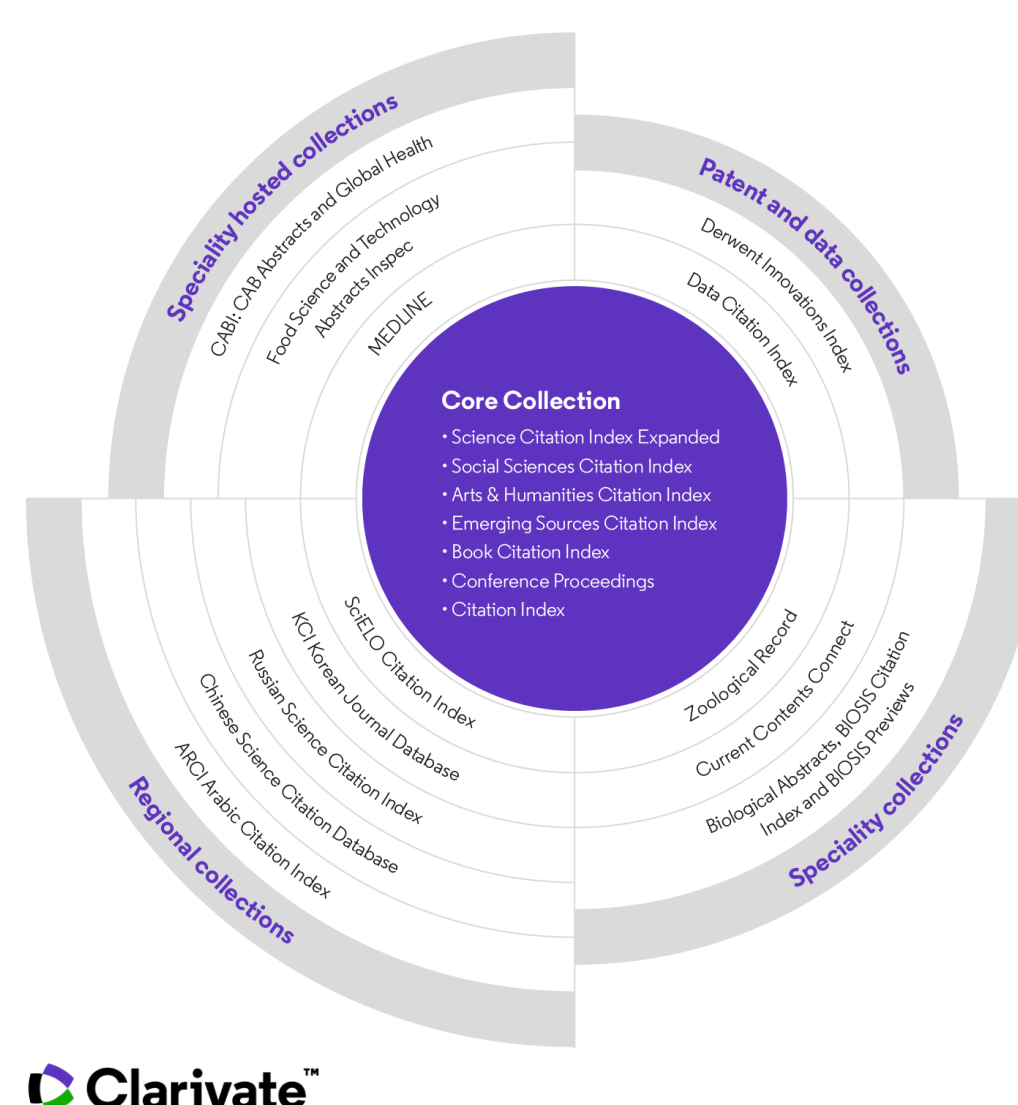

### 34,000+

Journals across the platform

# 21,000+

Total journals in the *Core Collection* 

# 1.9 billion+

Cited references

174 million+

Records

15 million +

Records with funding data

# 92 million

Patents for over 46 million inventions

# 11 million+

Data Sets and Data Studies

# **Backfiles to 1900**

With cover-to-cover indexing

220,000+

Conference proceedings

119,000+

Books

# Web of Science **Core Collection**

Science Citation Index Expanded Social Sciences Citation Index Arts & Humanities Citation Index **Emerging Sources Citation Index** Conference Proceedings Citation Index **Book Citation Index** 

More information about Core **Collection citation indexes** 

Clarivate<sup>\*</sup>

**Research with confidence using a** publisher-neutral citation index

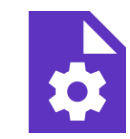

### 21,000+ journals

- indexed cover-to-cover
- Multidisciplinary
- International
- Influential

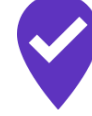

**Unbiased journal** selection and curation

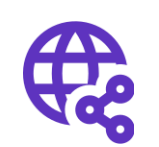

**Powerful citation** network with complete cited reference search, cited reference linking and navigation

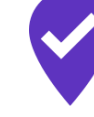

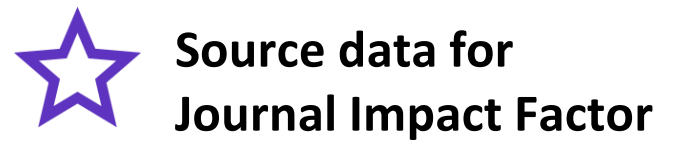

#### Master Journal List

The Web of Science™ Journal Evaluation Process and Selection Criteria

**28** selection criteria in total

24

quality criteria to select for editorial rigor and publishing best practice

4

impact criteria to select for the most impactful journals

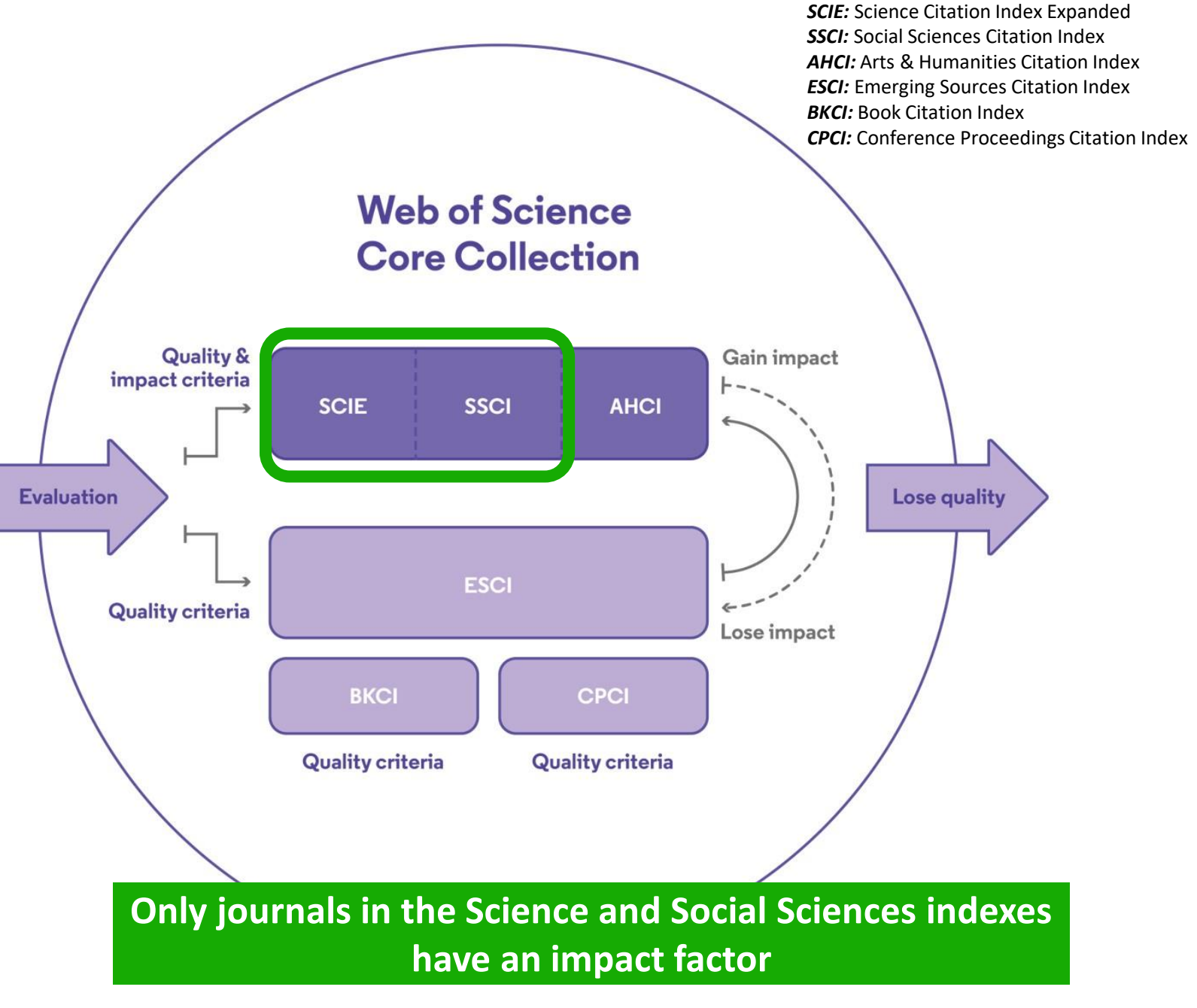

# **Editorial integrity**

Research with confidence using a **publisher-neutral** citation index

#### **Publisher neutral**

Our in-house experts, who have no affiliations to publishers or research institutes, select the journals in the Core Collection to provide you with a data set of the world's leading research publications that is free of potential industry bias or conflict of interest.

# 即

#### **In-house curation**

Rigorous curation processes ensure that journals are correctly classified into the appropriate subject categories so that your statistical reporting and analyses are accurate, unlike databases that rely on algorithmic approaches or occasional outside review.

# Vetted OA content

Access over 13 million open access papers—including green OA— from reputable journals that have been vetted against our 28 evaluation criteria for quality and impact. Easily determine which fields are well covered by this material so that you can reserve your budget for only the most critical gaps.

- Find what you need more quickly
- Make high stakes decisions about resource allocation and people with data that is independent of bias

#### Clarivate<sup>®</sup>

7

# Web of Science Categories

### **254 categories**

#### **Subject Categories**

Every journal and book covered by *Web of Science* core collection is assigned to at least one of the following subject categories. Every record in *Web of Science* core collection contains the subject category of its source publication in the *Web of Science* Categories field.

#### Download category list.

|                                     | Web of Science Core Collection Subject Categories |                                              |                             |  |  |  |
|-------------------------------------|---------------------------------------------------|----------------------------------------------|-----------------------------|--|--|--|
| Acoustics                           | Electrochemistry                                  | Literature                                   | Physics, Condensed Matter   |  |  |  |
| Agricultural Economics & Policy     | Emergency Medicine                                | Literature, African, Australian,<br>Canadian | Physics, Fluids & Plasmas   |  |  |  |
| Agricultural Engineering            | Endocrinology & Metabolism                        | Literature, American                         | Physics, Mathematical       |  |  |  |
| Agriculture, Dairy & Animal Science | Energy & Fuels                                    | Literature, British Isles                    | Physics, Multidisciplinary  |  |  |  |
| Agriculture, Multidisciplinary      | Engineering, Aerospace                            | Literature, German, Dutch,<br>Scandinavian   | Physics, Nuclear            |  |  |  |
| Agronomy                            | Engineering, Biomedical                           | Literature, Romance                          | Physics, Particles & Fields |  |  |  |
| Allergy                             | Engineering, Chemical                             | Literature, Slavic                           | Physiology                  |  |  |  |
| Anatomy & Morphology                | Engineering, Civil                                | Logic                                        | Planning & Development      |  |  |  |
| Andrology                           | Engineering, Electrical &<br>Electronic           | Management                                   | Plant Sciences              |  |  |  |

# More resources for editors & publishers

#### Web of Science Editorial page

- Learn more about selection and criteria
- Check journal coverage
- Submit your journal for evaluation & enquire about status
- Submit a book or a conference proceedings
- Meet the team
- Download our guides
- The selection process for the Book Citation Index
- Web of Science conference proceedings selection process
- Contact emails: <u>editorial.relations@clarivate.com</u>; journal.selection@clarivate.com

# **Journal Citation Reports**

- Introduction to the selection of journals for the Core Collection
- Understanding the calculation of the Journal Impact Factor
- What's new in JCR 2021?
- The Journal Citation Indicator (a new normalized metric)
- Browsing journals and categories in JCR 2021
- Reading a journal profile in JCR 2021
- Information about journals in the Web of Science & Master Journal List
- More resources

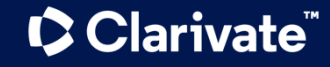

# How is the JIF calculated

JIF metrics are available to all active journals in the following editions:

- Science Citation Index Expanded
- Social Science Citation Index

The JIF is defined as citations to the journal in the JCR year to items published in the previous two years, divided by the total number of scholarly items, also known as citable items, (these comprise articles and reviews) published in the journal in the previous two years.

The JCR year is the last complete year within that year's JCR data set. For example, the JCR year for the 2021 release is 2020.

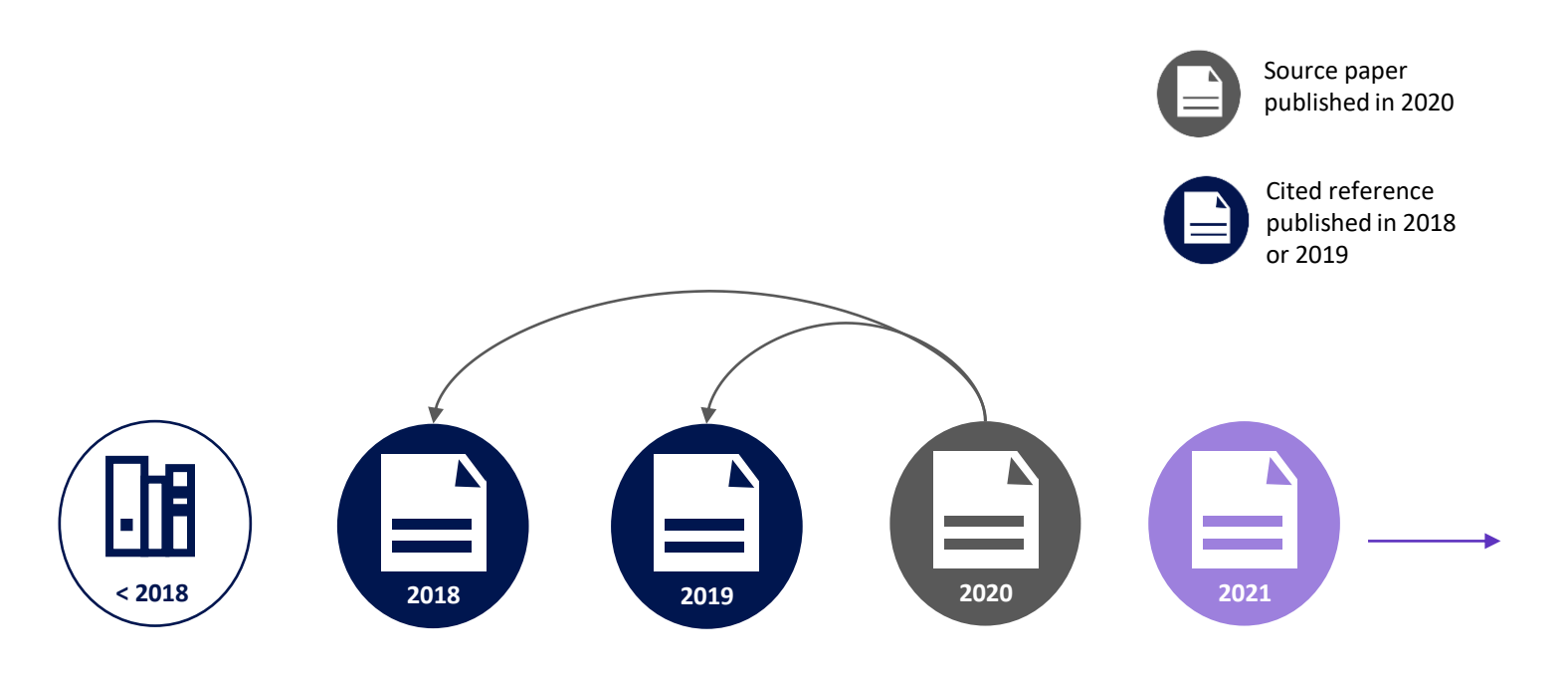

#### Clarivate<sup>®</sup>

# **Context is everything**

#### Is the number of citations of this journal/paper high or low?

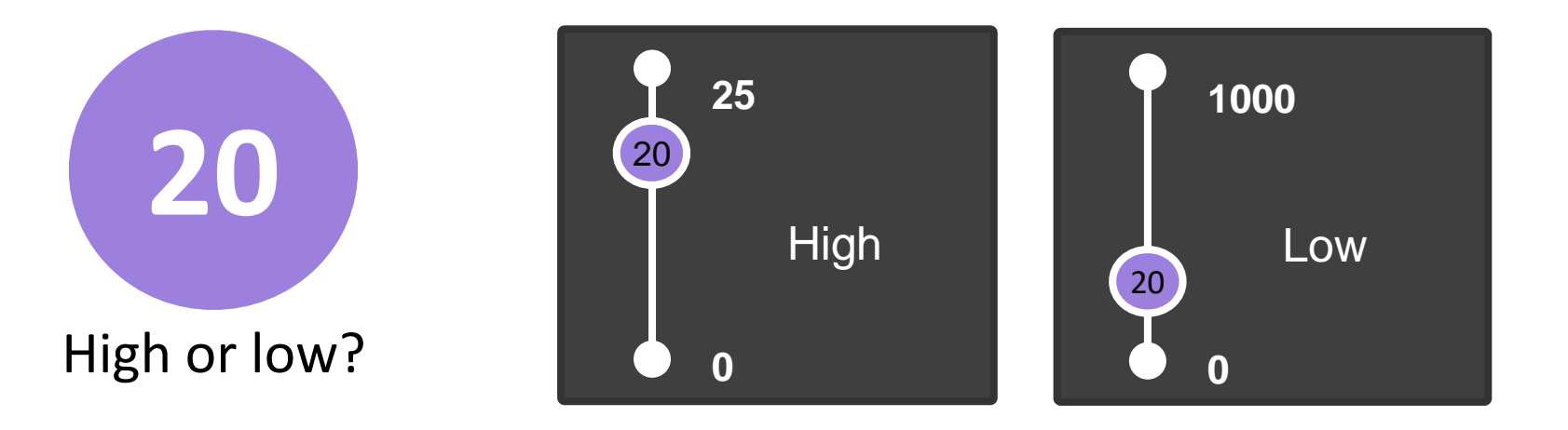

#### It depends on the context (research area, publication year, document type)

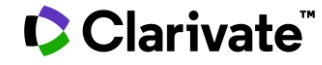

## **Journal Citation Reports**

This table shows how the median Journal Impact Factor varies considerably across the different research categories. The number of journals in each category also varies.

| Category 👻                              | Group 🤝                                                 | Edition 👻 | # of journals 🔻 | Citable Items 🔻 | Total Citations 🔻 | Median impact factor 🔻 |
|-----------------------------------------|---------------------------------------------------------|-----------|-----------------|-----------------|-------------------|------------------------|
| ECONOMICS                               | Economics & Business; Social Sciences,<br>General       | SSCI      | 377             | 27,788          | 1,481,467         | 1.911                  |
| MATERIALS SCIENCE,<br>MULTIDISCIPLINARY | Materials Science; Multidisciplinary                    | SCIE      | 335             | 151,197         | 6,125,124         | 3.328                  |
| MATHEMATICS                             | Mathematics                                             | SCIE      | 330             | 34,948          | 687,428           | 0.964                  |
| BIOCHEMISTRY & MOLECULAR<br>BIOLOGY     | Biology & Biochemistry; Chemistry                       | SCIE      | 298             | 78,973          | 4,915,499         | 3.859                  |
| PHARMACOLOGY & PHARMACY                 | Biology & Biochemistry; Chemistry;<br>Clinical Medicine | SCIE      | 275             | 56,577          | 2,288,965         | 3.431                  |
| ENVIRONMENTAL SCIENCES                  | Biology & Biochemistry;<br>Multidisciplinary            | SCIE      | 274             | 106,255         | 3,549,692         | 3.038                  |
| NEUROSCIENCES                           | Biology & Biochemistry; Clinical<br>Medicine            | SCIE      | 273             | 48,234          | 3,100,856         | 3.627                  |
| ENGINEERING, ELECTRICAL &<br>ELECTRONIC | Engineering; Materials Science; Physics                 | SCIE      | 273             | 100,929         | 2,500,024         | 2.484                  |

#### Clarivate<sup>®</sup>

# **Understand percentiles & quartiles**

#### The percentile of a journal determines the ranking of a journal within a Web of Science category

| Journal name 🤝                        | ISSN         | eISSN     | Category                             | 2020 JIF 👻 | JIF Quartile                                               | JIF Percentile           |                        |
|---------------------------------------|--------------|-----------|--------------------------------------|------------|------------------------------------------------------------|--------------------------|------------------------|
| APPLIED CATALYSIS B-<br>ENVIRONMENTAL | 0926-3373    | 1873-3883 | ENGINEERING, ENVIRONMENTAL -<br>SCIE | 19.503     | Q1                                                         | 99.07                    |                        |
| CHEMICAL ENGINEERING JOURNAL          | 1385-8947    | 1873-3212 | ENGINEERING, ENVIRONMENTAL -<br>SCIE | 13.273     | Q1                                                         | 97.22                    |                        |
| WATER RESEARCH                        | 0043-1354    | 1879-2448 | ENGINEERING, ENVIRONMENTAL -<br>SCIE | 11.236     | Q1                                                         | 95.37                    |                        |
| JOURNAL OF HAZARDOUS MATERIAL         | _S 0304-3894 | 1873-3336 | ENGINEERING, ENVIRONMENTAL -<br>SCIE | 10.588     | The journal with the highest<br>has the highest percentile | JIF within<br>and is ran | a category<br>ked as 1 |
| RESOURCES CONSERVATION AND RECYCLING  | 0921-3449    | 1879-0658 | ENGINEERING, ENVIRONMENTAL -<br>SCIE | 10.204     | Q1                                                         | 91.67                    |                        |

A journal can be indexed in 2 categories and have a different percentile & quartile in each of the categories

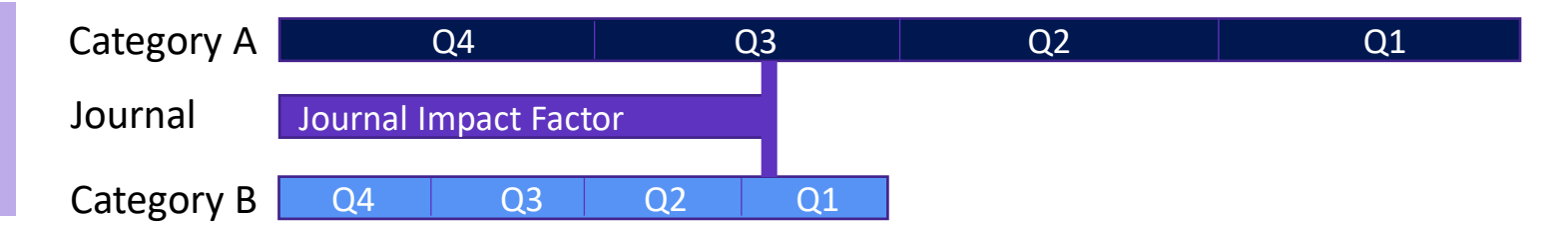

#### Clarivate<sup>®</sup>

# **Journal Citation Reports**

- Introduction to the selection of journals for the Core Collection
- Understanding the calculation of the Journal Impact Factor
- What's new in JCR 2021?
- The Journal Citation Indicator (a new normalized metric)
- Browsing journals and categories in JCR 2021
- Reading a journal profile in JCR 2021
- Information about journals in the Web of Science & Master Journal List
- More resources

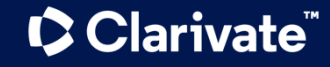

# Support responsible research evaluation with Journal Citation Reports

Overview of 2021 JCR enhancements

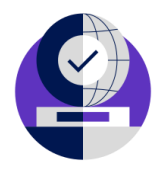

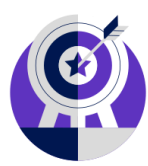

# Over 70% more content

Assess the full breadth of content covered in the Web of Science Core Collection, including journals from the Arts & Humanities Citation Index (AHCI) and Emerging Sources Citation Index (ESCI).

### New journal metric

Easily compare journals across disciplines with the **Journal Citation Indicator**, a field-normalized metric calculated for all journals in the Web of Science Core Collection.

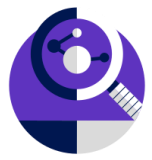

# Revamped user interface

Quickly explore the data, visualize trends and easily understand the relationship between journal and article citation impact with an intuitive new user interface.

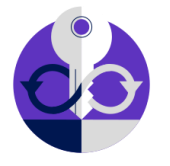

### New Journals API

Gain programmatic access to trusted metadata for all Web of Science Core Collection journals, and metrics including the Journal Impact Factor and Journal Citation Indicator.

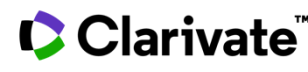

# **Revamped user interface**

https://jcr.clarivate.com/

#### ONE SHARED ACCOUNT FOR ALL **CLARIVATE SOLUTIONS**

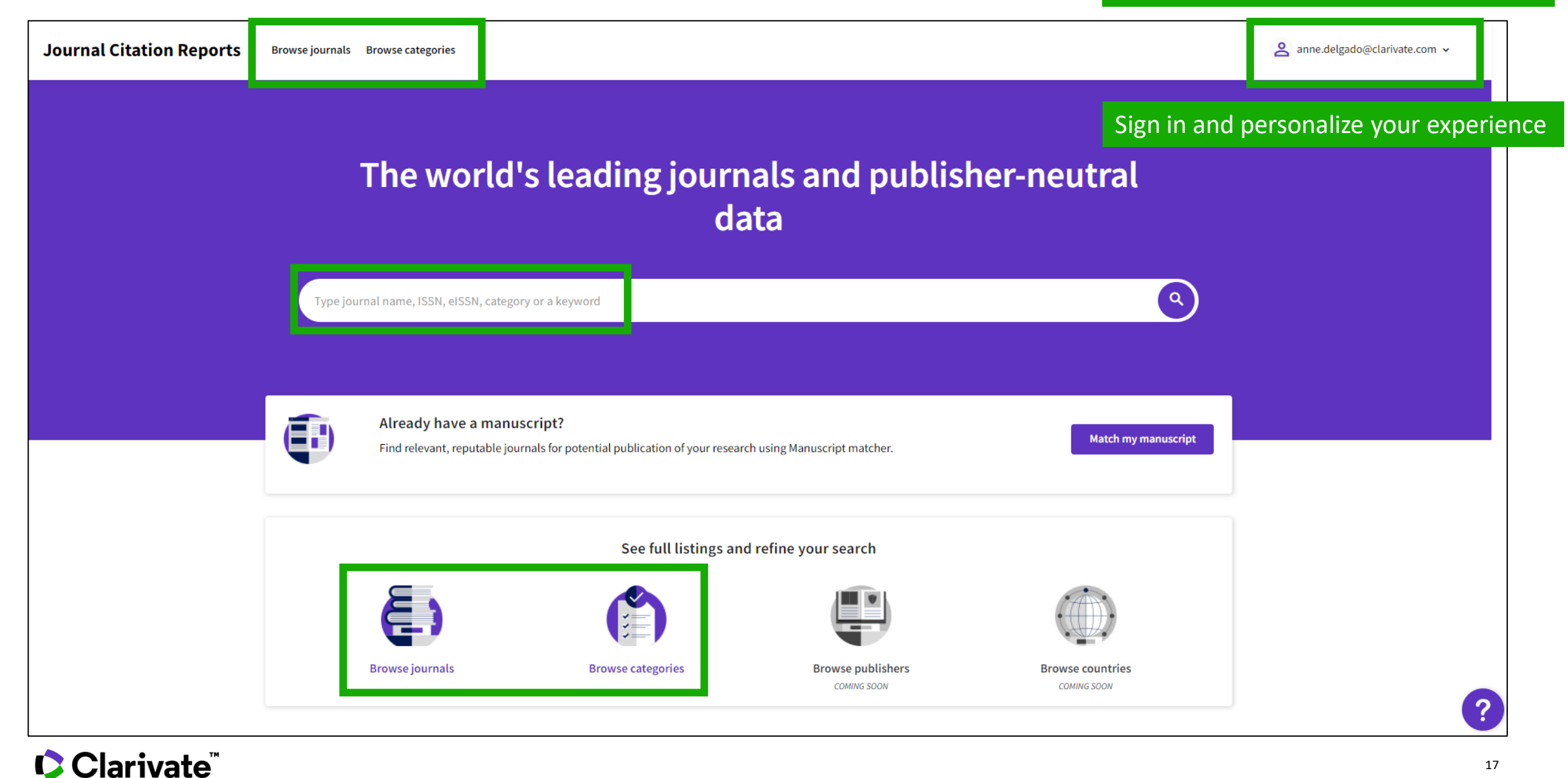

# JCR 2021 expanded coverage

Since its beginning in 1975, only journals from Science Citation Index and Social Science Citation Index of Web of Science Core Collection were considered in JCR.

2021 edition of JCR also includes journals from Arts & Humanities Citation Index as well as journals from Emerging Sources Citation Index!

Clarivate<sup>®</sup>

#### Web of Science product collection

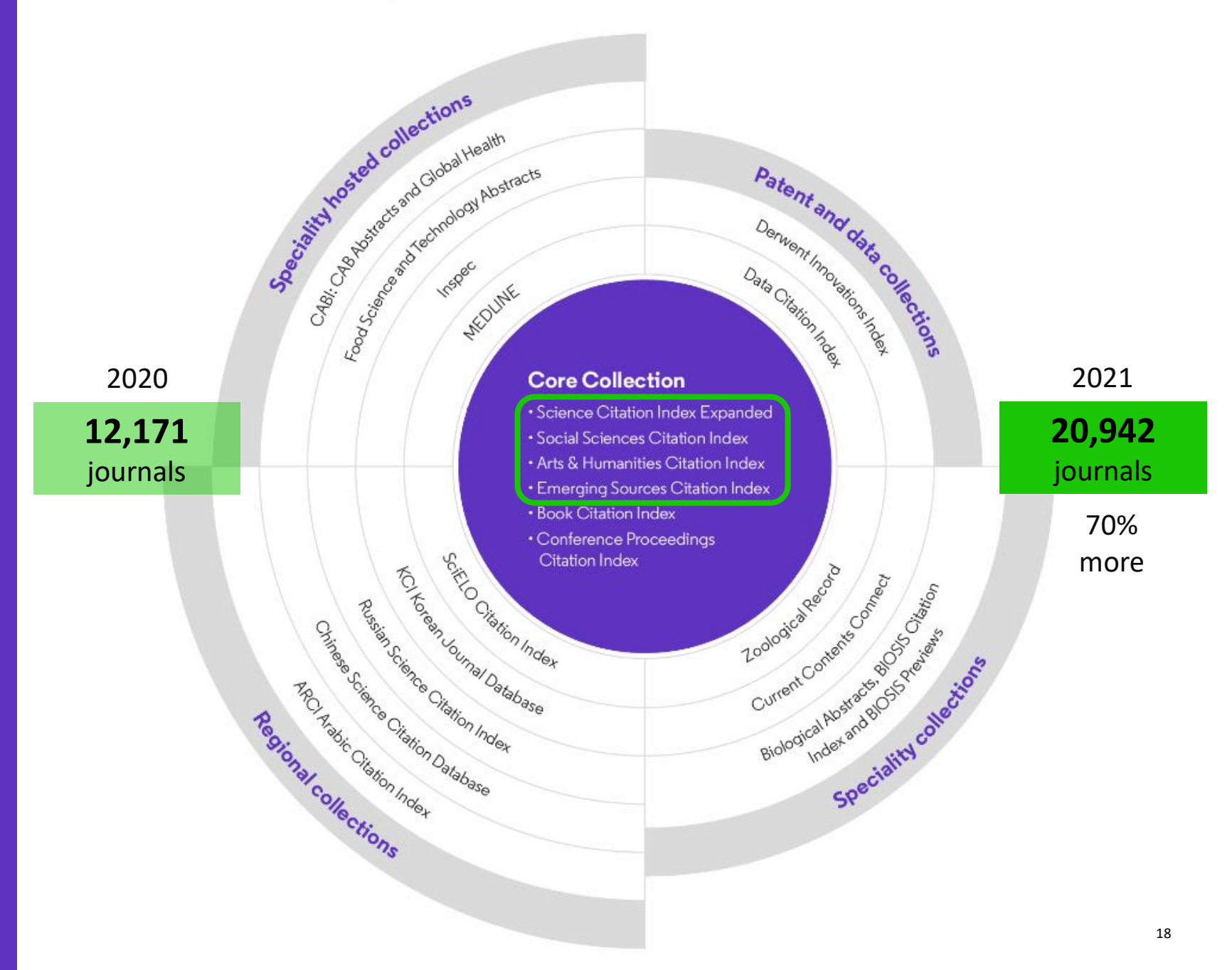

# See a broader picture of journal performance

JCR 2021 content expansion

| Journal Citation Reports                     | Browse jou    | rnals Browse categories                                                                             |             |            |                     | e ar       | ny.braden@clarivate.com 🗸 |
|----------------------------------------------|---------------|----------------------------------------------------------------------------------------------------|-------------|------------|---------------------|------------|---------------------------|
| 20,932 journa                                | als           | Type journal name, ISSN, eISSN, category or                                                         | r a keyword |            | ۹                   |            | Ł<br>Export               |
|                                              |               |                                                                                                    |             |            | Indicators: Default | •          | 🏟 Customize               |
| Citation indexes                             | JCR Year-2020 | Citation Index                                                                                      | X tations - | 2020 JIF 👻 | JIF Quartile        | 2020 JCI 👻 | % of OA Gold 🛩            |
| Journals (26,674)<br>Categories (254)        | • •           | Filter on specific editions of the Web of Science Core<br>Collection. By default, all are selected. | 8,477       | 94.444     | Q1                  | 7.01       | 1.40 %                    |
| Publishers (8,110)<br>Country / region (118) | >             | Science Citation Ir                                                                                 | ndex Expan  | nded (SCII | Q1                  | 26.14      | 0.00 %                    |
| Citation Indexes                             | • >           | Social Science Citation Index (SSCI)       Q1     10.86     0.00%       Q1     20.05     22.81%     |             |            |                     |            |                           |
| Open Access                                  | >             | <ul> <li>Arts &amp; Humanities</li> <li>Emerging Sources</li> </ul>                                 | Citation I  | ndex (AHC  | (1)<br>(01<br>(1)   | 7.72       | 4.38 %<br>1.91 %          |
|                                              |               |                                                                                                    |             |            |                     |            | 0.00.0/                   |

Assess journals in over 250 categories including the arts and humanities.

72%

more journals than the 2020 edition

Journals from AHCI & ESCI don't have a Journal Impact Factor

# **2021 Journal Citation Reports**

2020 Data

Clarivate<sup>®</sup>

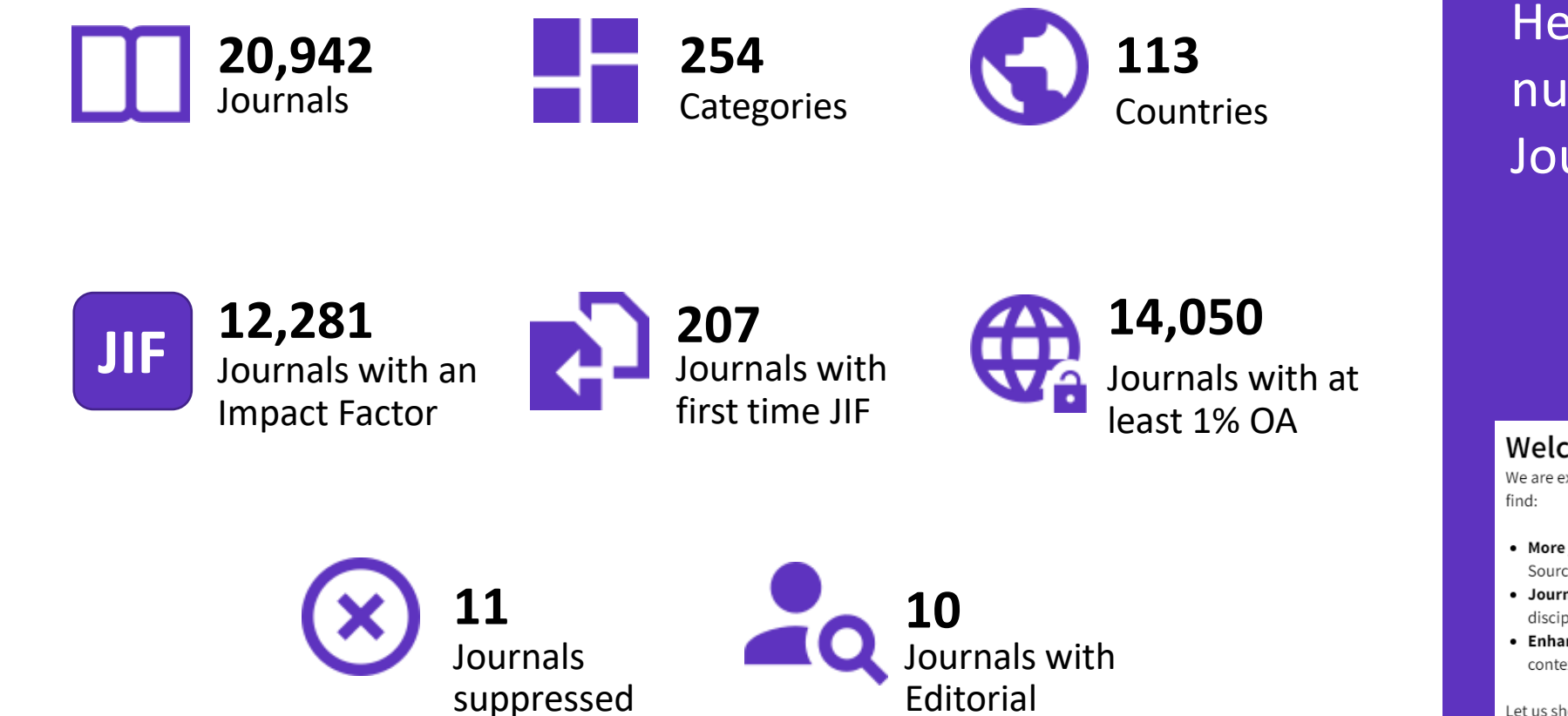

**Expression of** 

Concern

#### Here are the highlight numbers for this year's Journal Citation Reports

We are excited to show you what is new in this year's Journal Citation Reports. You'll

- More journals we've expanded content to include Arts & Humanities and Emerging Sources Citation Index journals
- Journal Citation Indicator a new field-normalized metric for journals across all disciplines
- Enhanced user experience interactive visualizations, simpler navigation and contextual help make the JCR easier to use than ever.

Let us show you around!

NO THANKS

20

# In lieu of the JCR Metrics file, we now offer a new **Journals API**.

This will support use cases requiring the loading of journal data, along with metrics such as the Journal Impact Factor and the new Journal Citation Indicator.

This is a separate subscription.

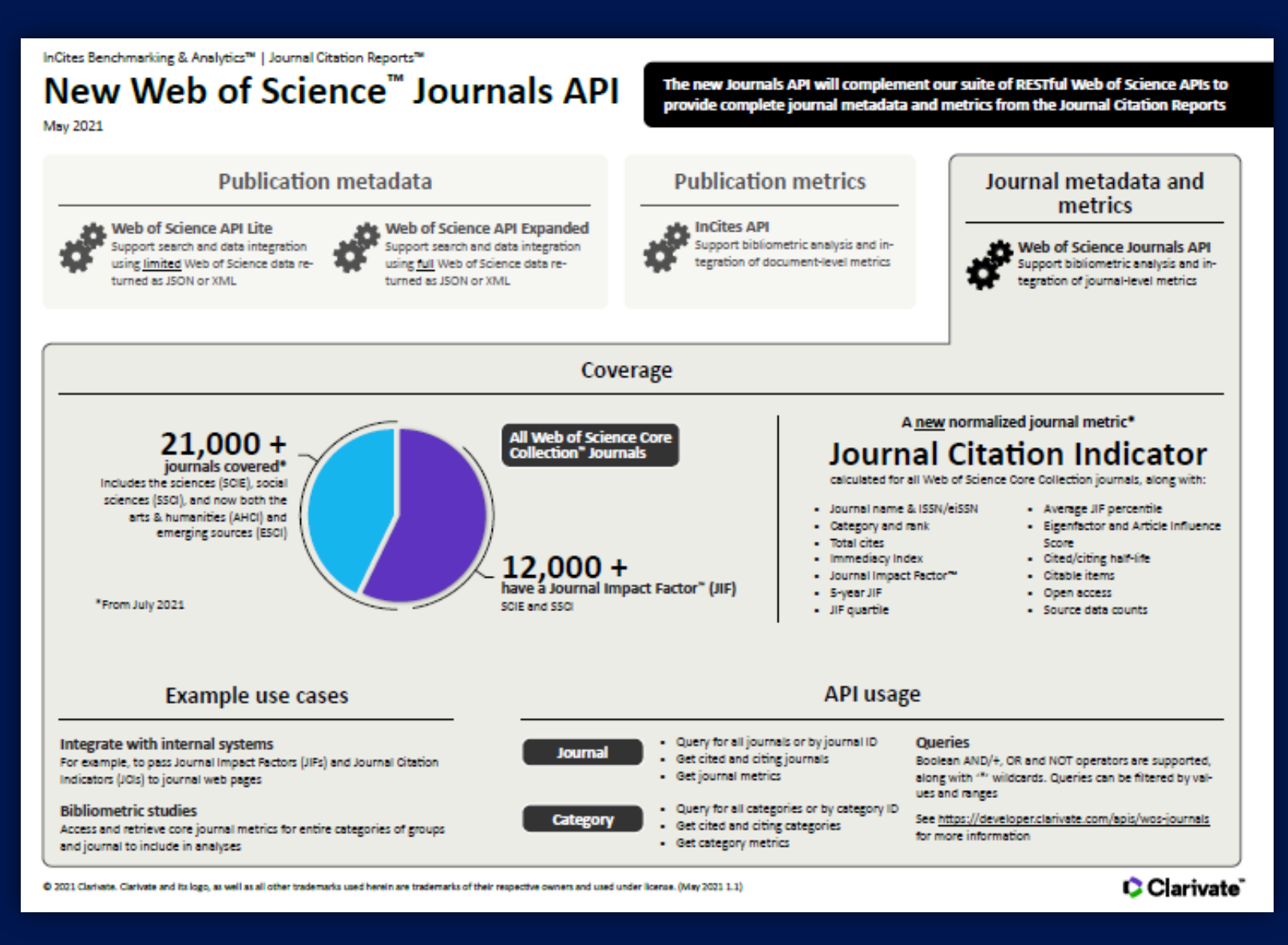

\*For journals covered on our Web of Science Core Collection - via our <u>Developer Portal</u>.

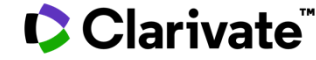

# **Journal Citation Reports**

- Introduction to the selection of journals for the Core Collection
- Understanding the calculation of the Journal Impact Factor
- What's new in JCR 2021?
- The Journal Citation Indicator (a new normalized metric)
- Browsing journals and categories in JCR 2021
- Reading a journal profile in JCR 2021
- Information about journals in the Web of Science & Master Journal List
- More resources

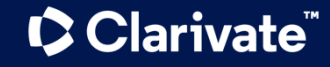

## **Introducing the new Journal Citation Indicator**

Assess journal performance with additional context

The Journal Citation Indicator harnesses another Clarivate measure: Category Normalized Citation Impact (CNCI), a metric found in InCites.

The Journal Citation Indicator is the mean CNCI, for all articles and reviews published in a journal, in the preceding three years.

### Journal Citation Indicator (JCI)

Export

#### 0.74

The Journal Citation Indicator (JCI) provides a single journal-level metric where global average in a category is 1. Documents with a JCI of 1.5 have 50% more citation impact than the average in that category. Learn more

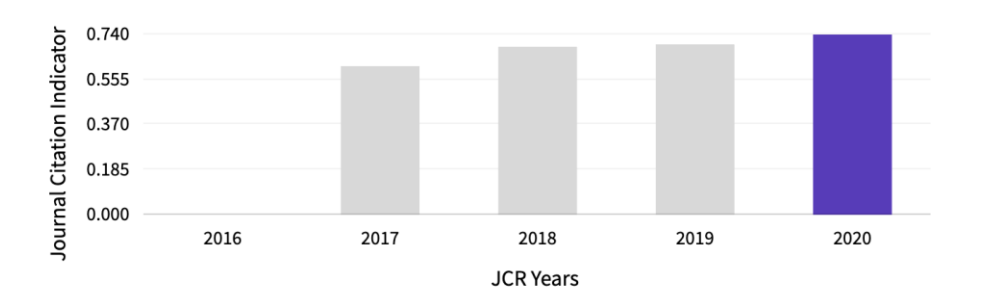

- Help your researchers draw better informed conclusions about a journal's impact.
- A Journal Citation Indicator above 1 shows the journal has performed above the global average. Below 1, it has preformed below the global average.

# **Journal Impact Factor and Journal Citation Indicator calculation**

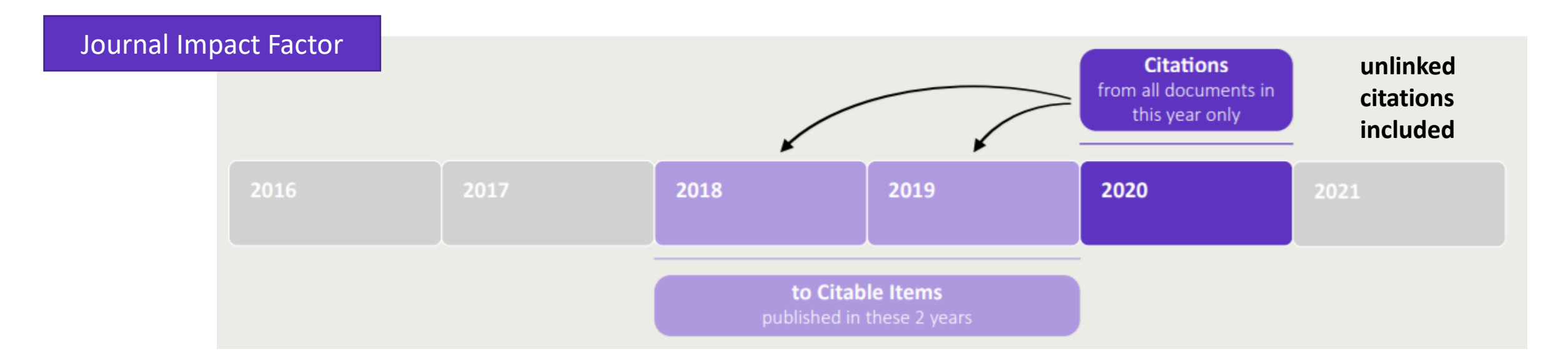

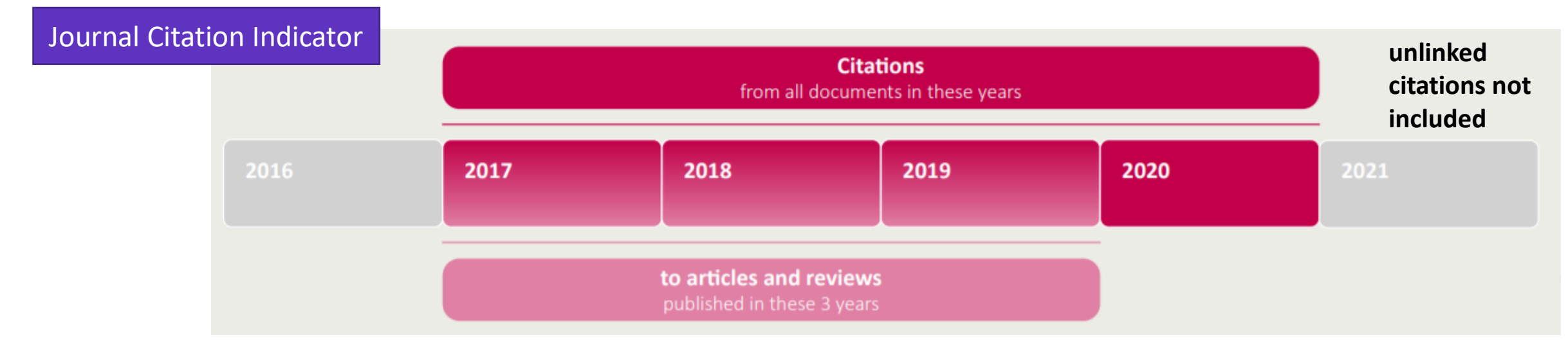

## New metric, new context

# The Journal Citation Indicator is a new field-normalized metric that will be calculated for all journals in the Web of Science Core Collection.

#### Understanding normalization

This is effectively a process to ensure *like* is compared with like and to produce metrics that can be more effectively compared. CNCIs are calculated for each document and the JCI as the average.

#### Document type

Reviews are only compared with reviews, articles with articles

#### Publication year

Documents are only compared with documents published in the same year

#### Subject category

Documents are only compared with documents published in the same category. For documents in multiple categories, the mean of the normalized citation impact for each category is calculated

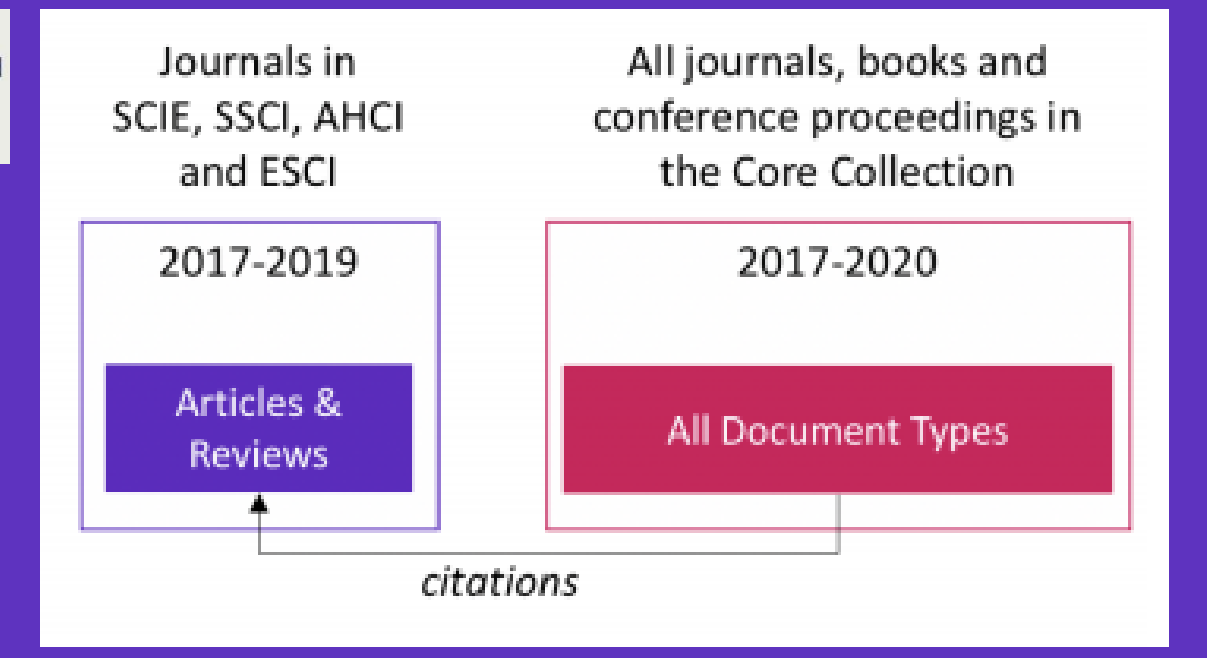

The JCI's calculation on three years of publications, contrasts with the two-year window employed for the JIF.

This three-year calculation enables the JCI to be as current as possible, while also allowing more time for publications to accrue citations.

Read the full details on the JCI <u>here</u>.

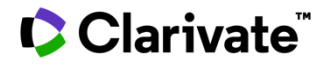

# **Journal Citation Reports**

- Introduction to the selection of journals for the Core Collection
- Understanding the calculation of the Journal Impact Factor
- What's new in JCR 2021?
- The Journal Citation Indicator (a new normalized metric)
- Browsing journals and categories in JCR 2021
- Reading a journal profile in JCR 2021
- Information about journals in the Web of Science & Master Journal List
- More resources

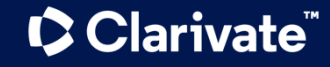

# **Browsing journals and categories in JCR 2021**

#### ONE SHARED ACCOUNT FOR ALL CLARIVATE SOLUTIONS

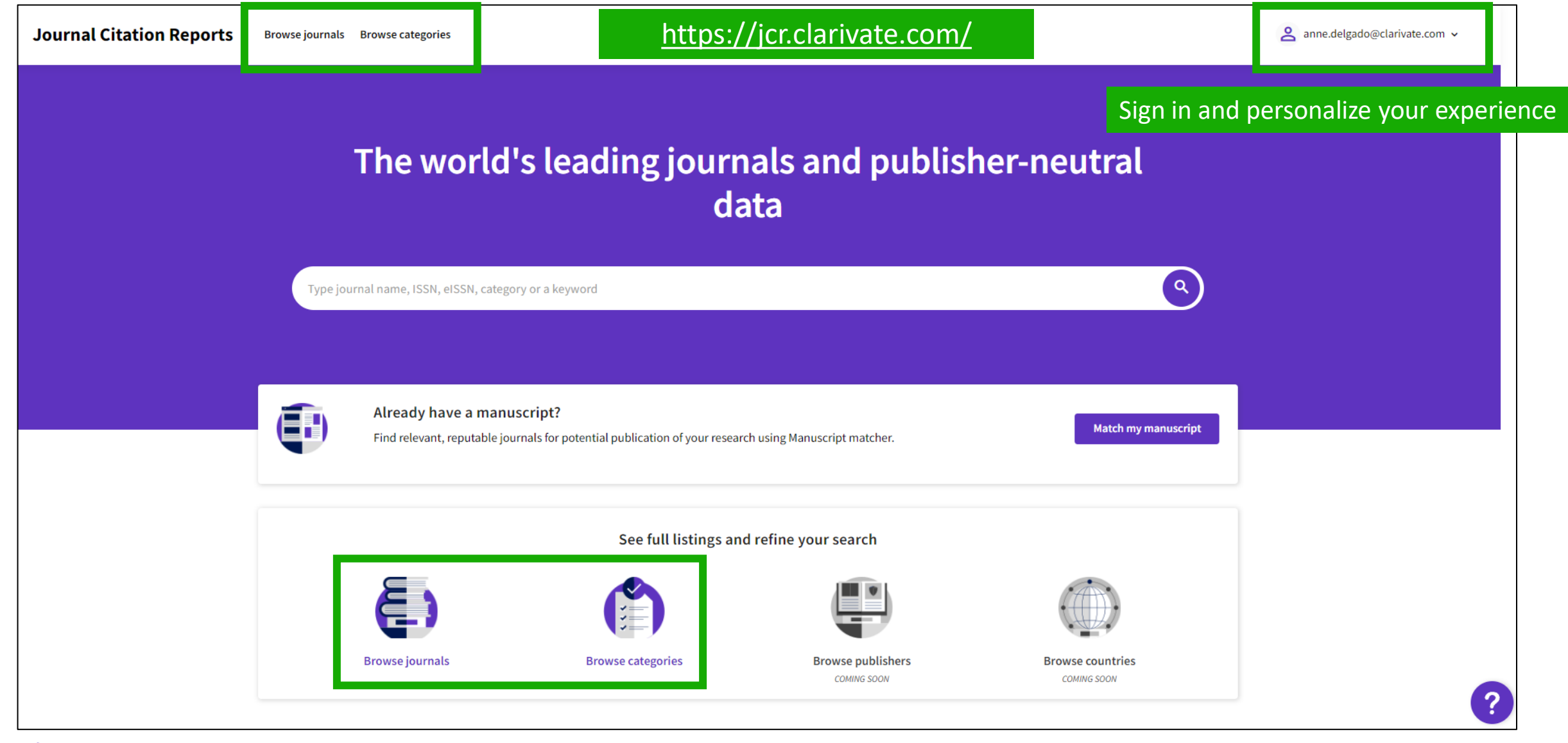

### **Browse Journals**

Registered users can now customize and save their preferred indicators as their default, for quicker assessments.

Filters have been added as a pop out panel to allow drilling down without impacting the display area.

#### Journal Citation Reports Anne.delgado@clarivate.cor Browse journals 20,932 journals Q Export **Q** Find in table Indicators: Default 🔅 Customize Citation Indexe % of OA Gold Journal name Total Citations 2020 IIE JIF Ouartile 2020 101 Filter 1 CA-A CANCER JOURNAL FOR 55.868 508,702 01 77.64 8,75 % 0007-9235 ONCOLOGY - SCI NATURE REVIEWS MOLECULAR CELL 1471-0072 58,477 94 444 01 7.01 1.40 % 1471-0080 CELL BIOLOGY - SCI BIOLOG Q1 26.14 NEW ENGLAND JOURNAL OF 0028-4793 1533-4406 MEDICINE, GENERAL & INTERNAL 464.351 91.245 0.00% MEDICINE 0.00 % NATURE REVIEWS DRUG DISCOVERY 1474-1776 1474-1784 41,989 84,694 10.86 LANCET 0140-6736 1474-547X MEDICINE, GENERAL & INTERN Impact metrics Normalized metrics Source metrics Metrics focused on the citation Metrics that have been adjusted Metrics based on the content of the impact of the journals. mathematically to a particular journals. context Journals (26,674) Total Citations Citable Items 2020 JCI Categories (254) 2020 JIF % of Articles in Citable items Eigenfactor Publishers (8,110) 5 Year JIF Cited Half-Life Normalized Eigenfactor ☐ JIF Without Self Cites Citing Half-Life Country / region (118) Article Influence Score Total Articles Immediacy Index Average JIF Percentile V of OA Gold JIF Quartile Citation Indexes Name your indicators JCR Year Save Open Access **JIF Quartile** A list of up to 600 journals can be downloaded in a CSV format **JIF Range**

A list of up to 600 journals can be downloaded in a CSV format by clicking the Export icon. For more extensive data or integration need, consider using the Web of Science Journals API which provides programmatic access to JCR data.

#### 

Apply

JCI Range

Reset

# **Compare journals**

You can select up to 4 journals via a tick box on the left of the title

Journals are listed vertically. You can remove a selected journal via que purple (x) icon, or you can add a new journal via the search bar with type-ahead.

Available fields for comparison include JIF metrics & trends, JCI metrics & trends, categories (which are clickable to see the full list) and Open Access.

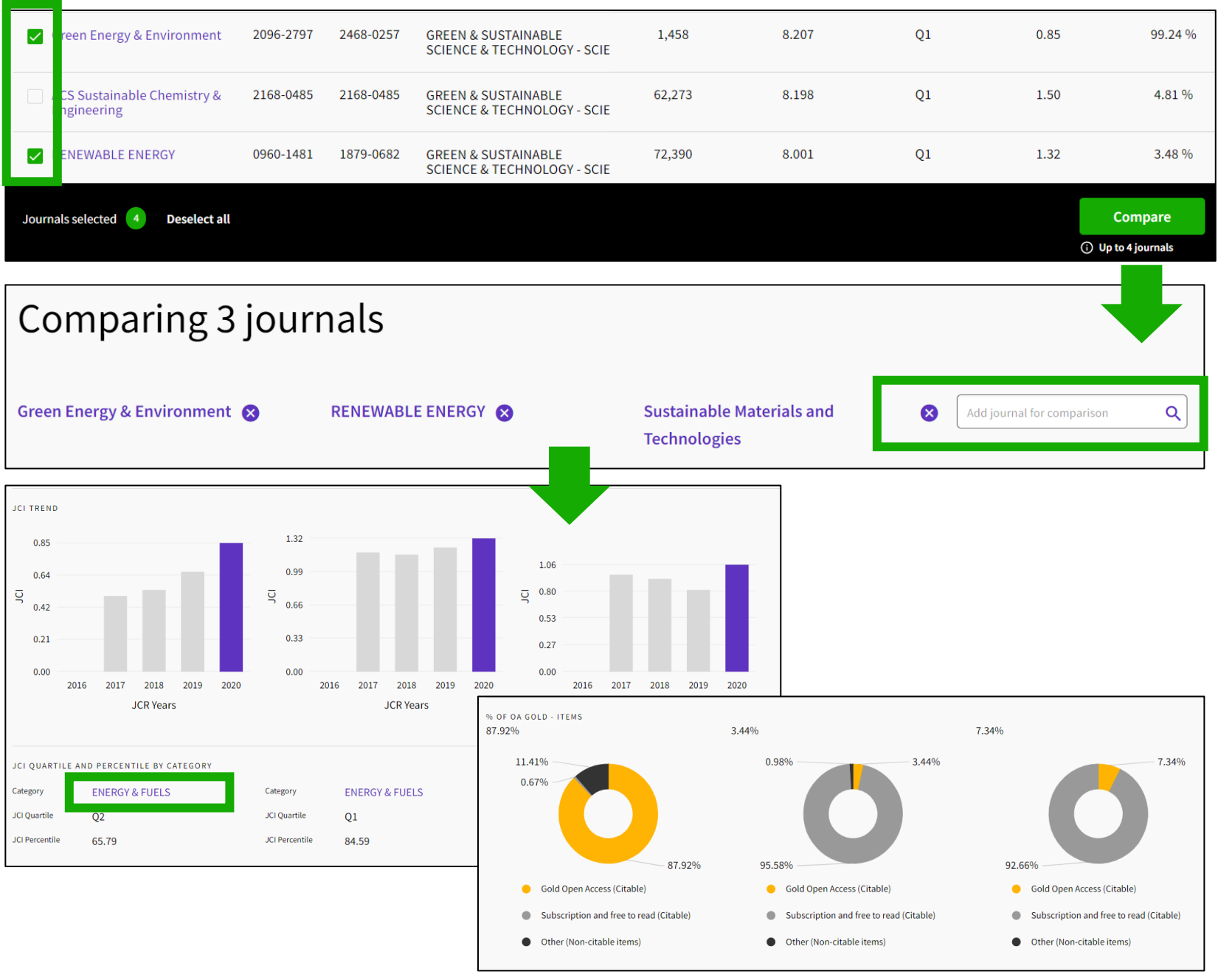

#### Clarivate<sup>®</sup>

# **Browse Categories**

To help facilitate discovery, you can now browse categories by Groups. Groups are broad groupings of categories that include all categories on a relevant topic. Notes on groups:

- There are no metrics associated with them - they are solely for discovery.
- The mapping is not 1:1 categories can be included in multiple groups.

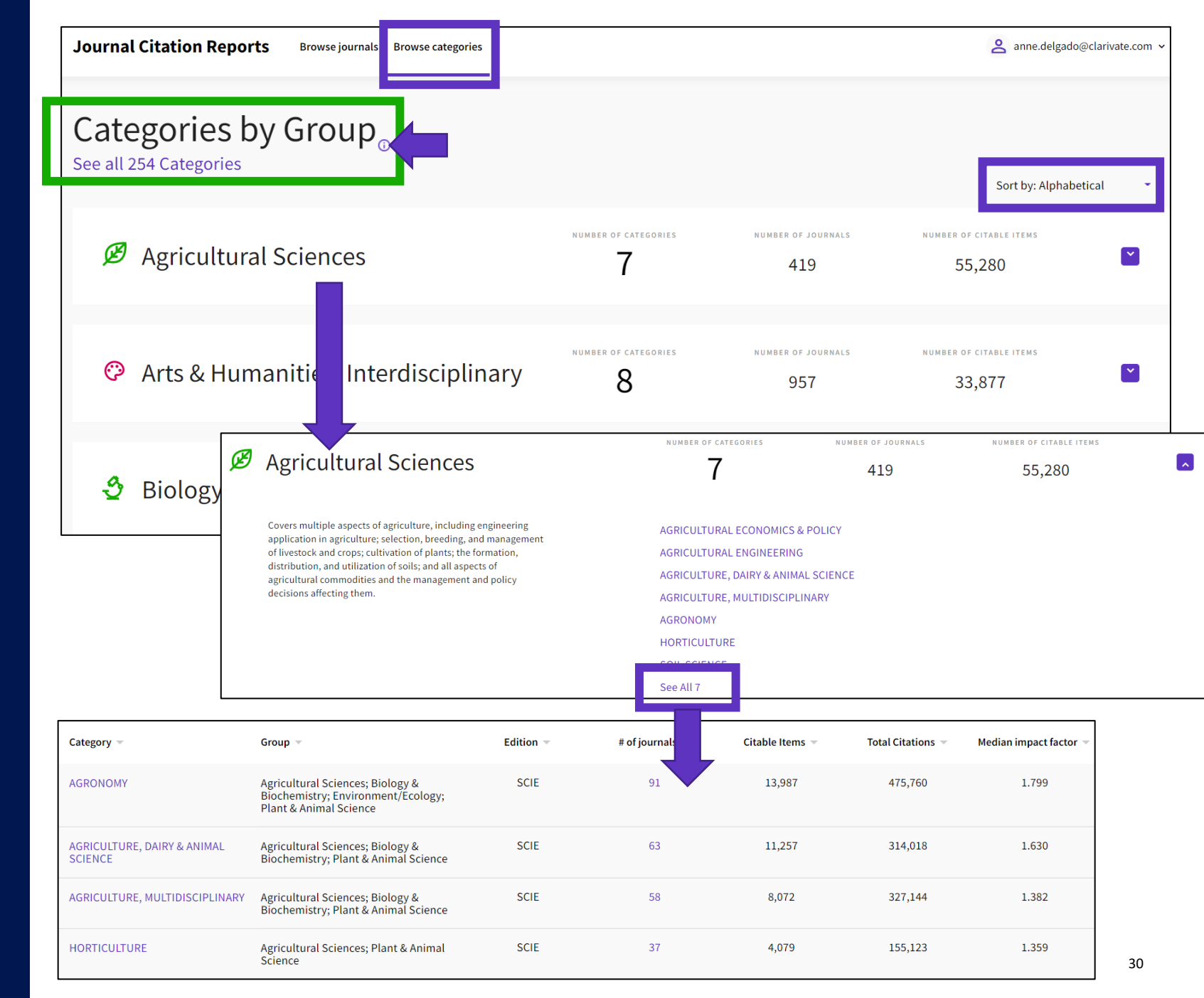

# **Browse Categories**

- Alternatively, you can search among the 254 categories
- Categories are sorted per number of journals per default
- You can filter to display categories either by group or category
- From the table view, you can customize the metrics you want to see
- The categories list shows one line per edition

ACOUSTICS

Physics

#### 

| <b>254</b><br>See all 2 | categories<br><sup>1 Groups</sup>       | Type journal name, ISSN, el                                            | SSN, category or a | keyword                | ٩                         | Export                                                                                                    |
|-------------------------|-----------------------------------------|------------------------------------------------------------------------|--------------------|------------------------|---------------------------|----------------------------------------------------------------------------------------------------|
| Filter                  | Category -                              | Group ▼<br>Multidisciplinary; Social Sciences,                         | Edition 👻<br>ESCI  | # of journals ▼<br>461 | Citable Items →<br>17,595 | Customize To Category metrics                                                                                |
|                         | RESEARCH                                | General<br>Economics & Business; Social Sciences,<br>General           | SSCI               | 377                    | 27,788                    | Group                                                                                                    |
|                         | MATERIALS SCIENCE,<br>MULTIDISCIPLINARY | Materials Science; Multidisciplinary<br>Mathematics                    | SCIE               | 335                    | 151,197<br>34,948         | <ul> <li># of journals</li> <li>Citable items</li> <li>Total Citations</li> </ul>                            |
| s (254)                 |                                         | Browse categories by group                                             | S                  | earch categories       | ; (Web of Scienc          | <ul> <li>Median impact factor</li> <li>Aggregate impact factor</li> <li>Aggregate Immediacy Index</li> </ul> |
| dexes                   | <b>,</b>                                | All Categories (254)<br>Agricultural Sciences (7)                      | ><br>>             | Search                 |                           | <ul> <li>Aggregate Cited Half-Life</li> <li>Aggregate Citing Half-Life</li> </ul>                            |
|                         | <u> </u>                                | Arts & Humanities, Interdisciplinary (8<br>Biology & Biochemistry (34) | 3) <b>`</b>        | Agricultural Econor    | mics & Policy<br>ering    | Apply                                                                                                    |
|                         | Apply                                   | Chemistry (21)                                                         | <b>```</b>         | Agriculture, Dairy 8   | animal Science            |                                                                                                    |
| [                       |                                         |                                                                        | _                  |                        |                           |                                                                                                    |
| Category A              | Group 👻<br>Physics                      | Edition                                                                |                    | # of journals マ<br>8   | Citable Items  - 321      | Total Citations - Median impact factor - 1,722 n/a                                                           |

SCIE

32

6,006

228,758

1.685

# **Journal Citation Reports**

- Introduction to the selection of journals for the Core Collection
- Understanding the calculation of the Journal Impact Factor
- What's new in JCR 2021?
- The Journal Citation Indicator (a new normalized metric)
- Browsing journals and categories in JCR 2021
- Reading a journal profile in JCR 2021
- Information about journals in the Web of Science & Master Journal List
- More resources

# Journal profile

Clarivate<sup>™</sup>

In a single page – Ongoing transparency

| Journal Ci        | tation Report   | <b>ts</b> Browse journ | als              |  |         |
|-------------------|-----------------|------------------------|------------------|--|---------|
| Browse journals > | Journal profile |                        |                  |  |         |
| 2020              |                 |                        |                  |  |         |
| GAIA              | -Fcol           | ogica                  |                  |  | Journ   |
|                   |                 | 05100                  |                  |  | EDITION |
| Pers              | pectiv          | ves fo                 | r                |  | Social  |
| Scio              | nco al          | nd So                  | cioty            |  | CATEGOR |
| JUC               | nce a           |                        | ciety            |  | ENVIR   |
| ISSN              | EISSN           | JCR ABBREVIATION       | ISO ABBREVIATION |  |         |
| 0940-5550         | 0940-5550       | GAIA                   | GAIA             |  | LANGUAG |
|                   |                 |                        |                  |  | Multi-  |
|                   |                 |                        |                  |  | Publis  |
|                   |                 |                        |                  |  | PUBLISH |
|                   |                 |                        |                  |  | OEKO    |

Journal titles have been deduplicated, with individual titles displayed as a single entity, even if the given journal is covered in different editions of the Web of Science Core Collection<sup>™</sup> or, over time, has changed its ISSN/EISSN.

> ÷ Export Print al information Sciences Citation Index (SSCI) Science Citation Index Expanded (SCIE) ONMENTAL STUDIES - SSCI **ENVIRONMENTAL SCIENCES - SCIE** ES REGION **1ST YEAR PUBLISHED** GERMANY (FED REP GER) 2007 Language sher information PUBLICATION FREQUENCY ADDRESS M VERLAG WALTHERSTR 29, MUNICH 4 issues/year 80337, GERMANY

33

# Draw better informed conclusions about a journal performance

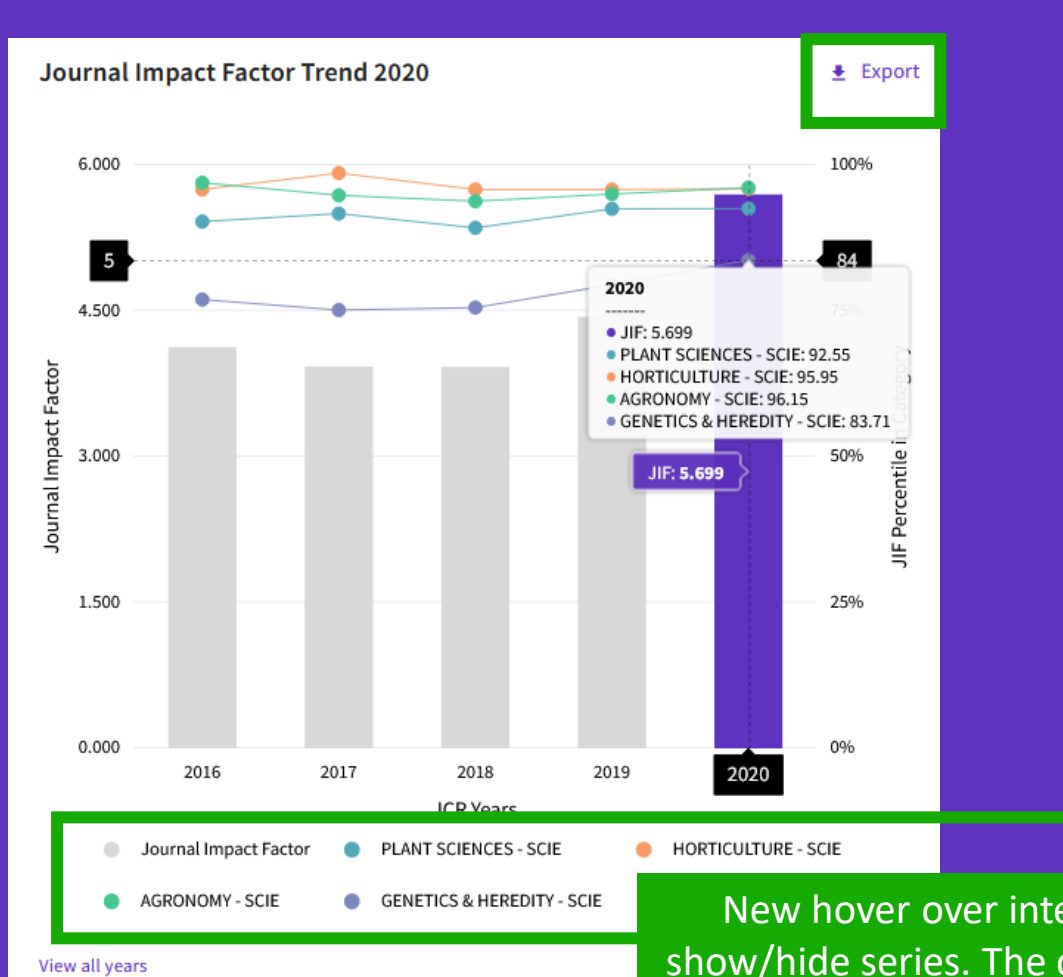

Clarivate<sup>®</sup>

Assess journal performance in context with ready-made visualizations that show a journal's rank and performance over time:

- See whether a journal's JIF is growing or declining
- Determine how the journal's JIF ranks it in comparison to other journals in its subject category or categories

New hover over interactive chart, with clickable show/hide series. The chart has a zoom slider to allow focusing on a particular section in more detail.

### Assess a journal's relevance to your research

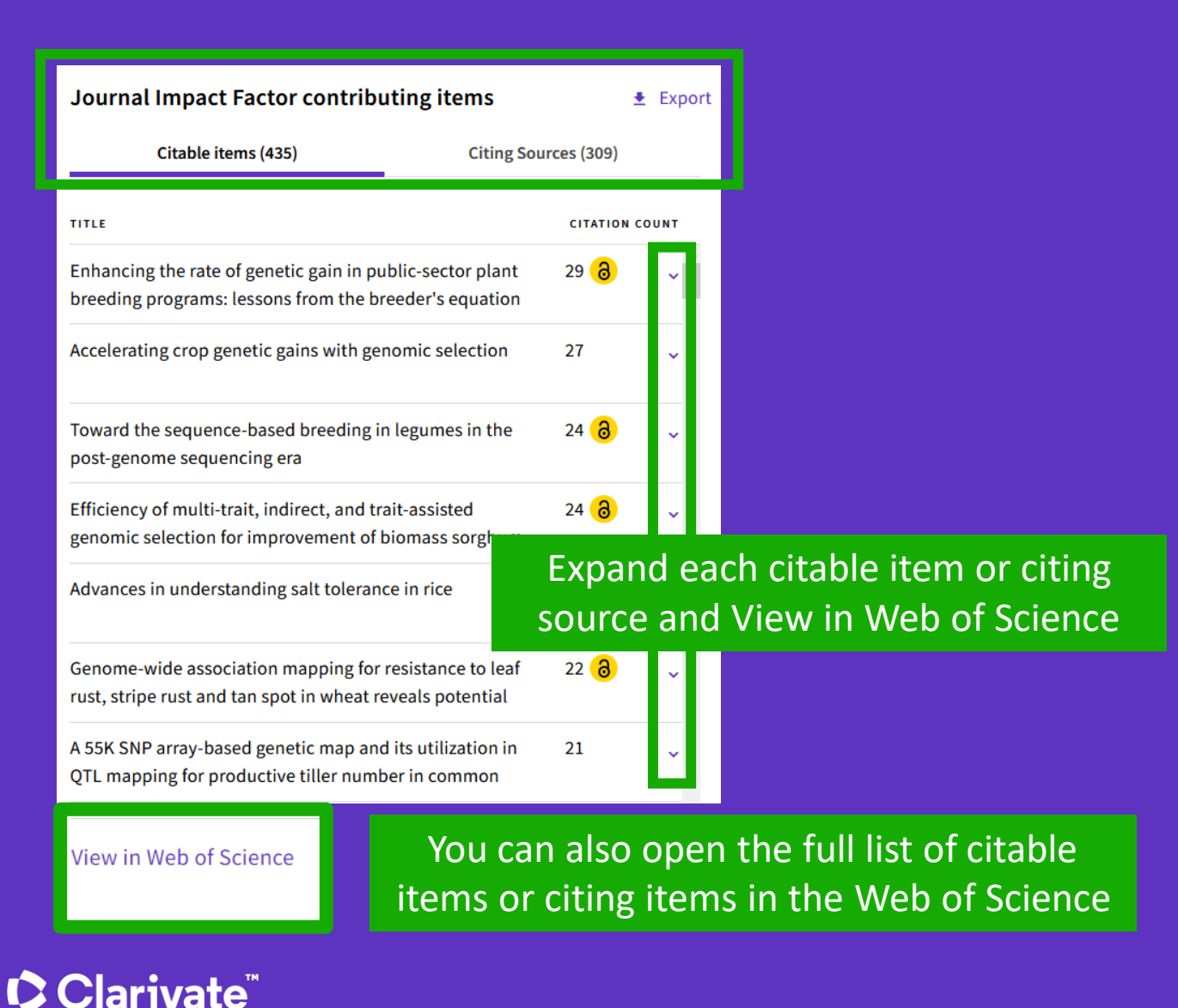

 Determine whether your manuscript is a good topical fit for a journal

 Quickly identify your institution's contribution to a journal's JIF by clicking through to analyze its citable items in the Web of Science Core Collection

# Help your institution conduct research evaluation more responsibly

#### Citation distribution

🛃 Export

The Citation Distribution shows the frequency with which items published in the year or two years prior were cited in the JCR data year (i.e., the component of the calculation of the JIF). The graph has similar functionality as the JIF Trend graph, including hover-over data descriptions for each data point, and an interactive legend where each data element's legend can be used as a toggle. You can view Articles, Reviews, or Non-Citable (other) items to the JIF numerator. Learn more

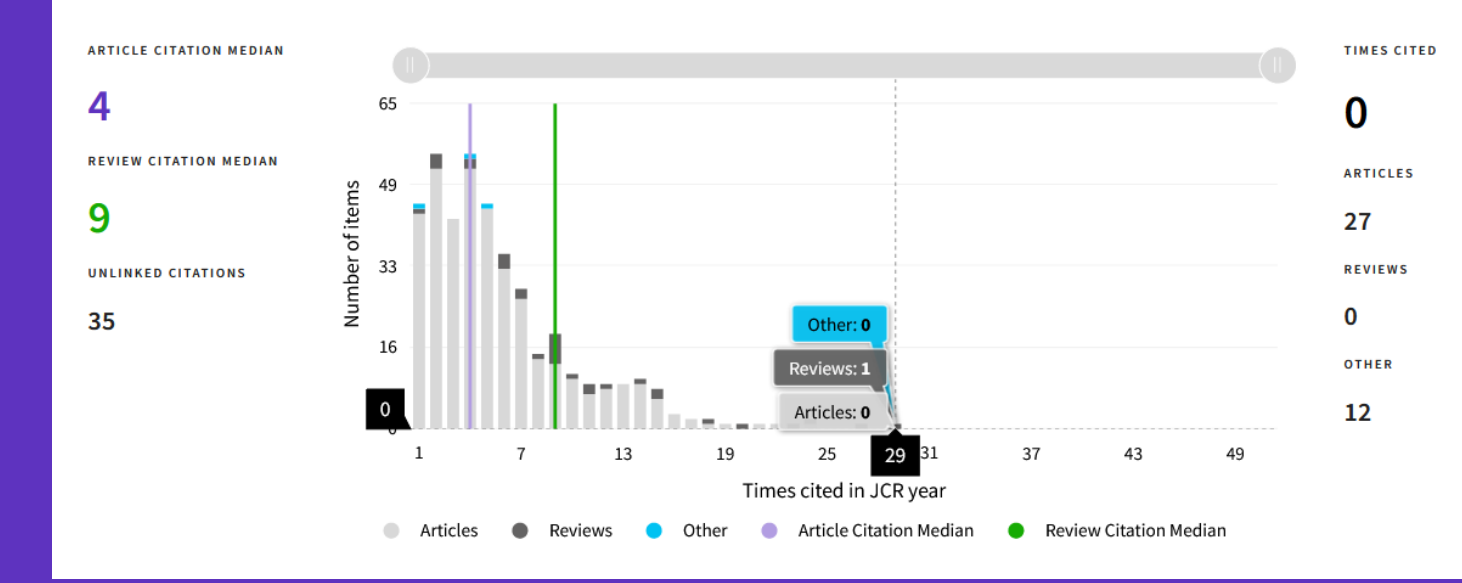

- Recognize the extent to which outlier papers may be driving a journal's JIF
- See the difference between paper versus journal level citations
- Understand how citation rates vary for articles versus reviews

#### Interact with the graph:

- Hover to see values
- Click items in the legend to include/exclude
- Zoom in with the slider

#### Make confident decisions about your open access strategy Transparent open access data in the JCR

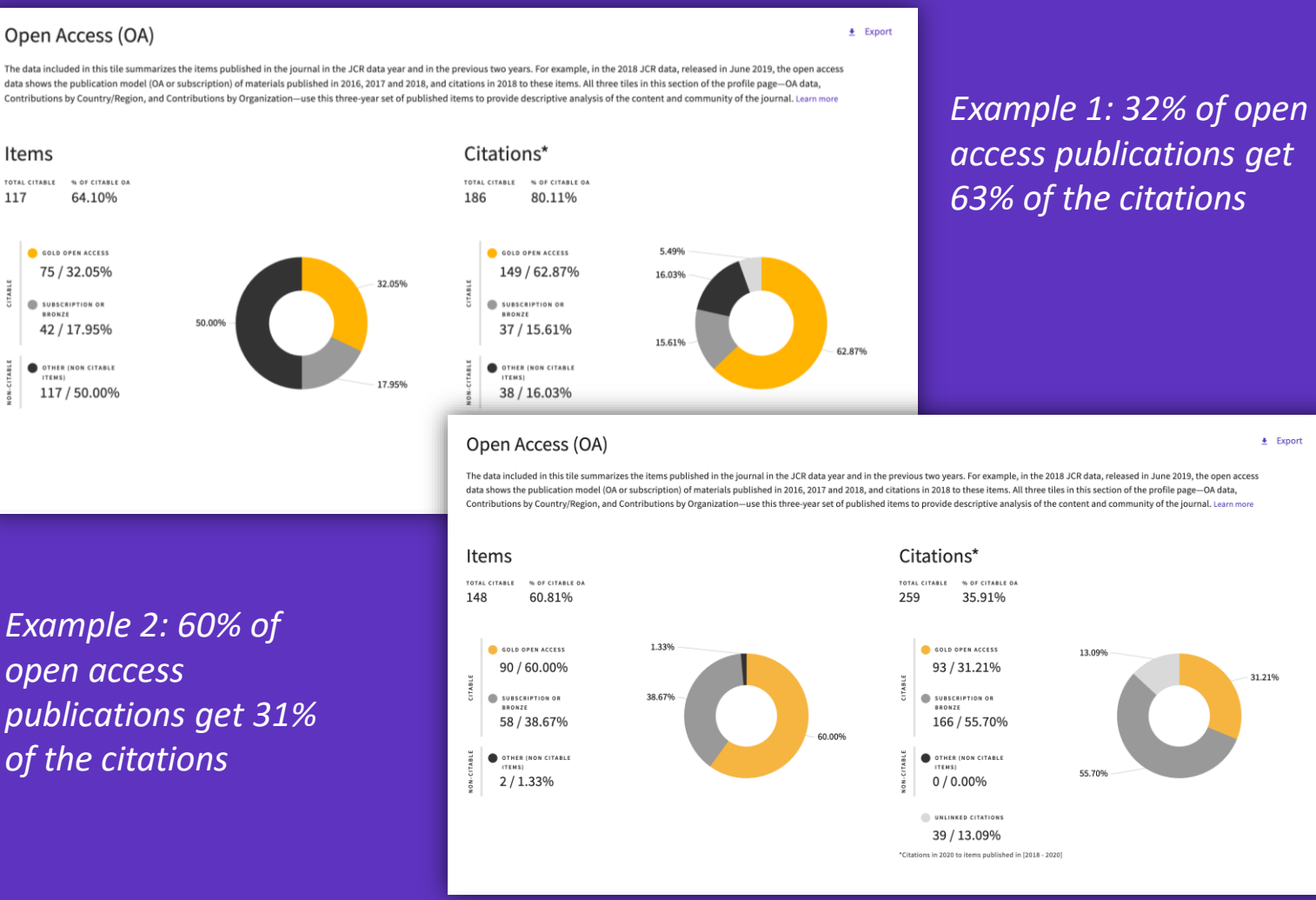

Identify reputable journals that can make your article available as open access at the time of publication

- Understand how journals' access models impact the scholarly discourse within your community
- Make data driven decisions about your organization's open access policies

#### Clarivate

Items

TOTAL CITABLE

BRONZE

117

#### Open Access data sourced from Our Research *¬* (formerly ImpactStory).

# Intuitive ranking

Compare JIFs in all categories, side by side

This journal is listed in Nursing-SCIE and Nursing-SSCI. In SCIE it is a Q3 journal but a Q2 in SSCI. With this new UI, it is easier to understand how the context of the category affects the rank, quartile and percentile across different categories

#### Rank by Journal Impact Factor

Journals of a category are sorted by Journal Impact Factor resulting in the Category Ranking below. This is presented by year in descending order for each category in which the journal is ranked in JCR. Learn more

EDITIONEDITIONScience Citation Index Expanded (SCIE)Social Sciences Citation Index (SSCI)CATEGORYCATEGORYNURSINGNURSING63/12461/122

| JCR YEAR | JIF RANK | JIF QUARTILE | JIF PERCENTILE | JCR YEAR | JIF RANK | JIF QUARTILE | JIF PERCENTILE |  |
|----------|----------|--------------|----------------|----------|----------|--------------|----------------|--|
| 2020     | 63/124   | Q3           | 49.60          | 2020     | 61/122   | Q2           | 50.41          |  |
| 2019     | 99/123   | Q4           | 19.92          | 2019     | 97/121   | Q4           | 20.25          |  |
| 2018     | 104/120  | Q4           | 13.75          | 2018     | 102/118  | Q4           | 13.98          |  |
| 2017     | 110/118  | Q4           | 7.20           | 2017     | 107/115  | Q4           | 7.39           |  |
| 2016     | 94/116   | Q4           | 19.40          | 2016     | 91/114   | Q4           | 20.61          |  |
|          |          |              |                |          |          |              |                |  |

#### Clarivate<sup>®</sup>

The Journal Citation Indicator (JCI) is designed to *complement* the Journal Impact Factor (JIF) and other metrics currently used in the research community.

As this example shows, the two are not the same.

Explore several angles of a journal's development with the wide range of metrics in Journal Citation Reports.

#### Rank by Journal Impact Factor

Journals of a category are sorted by Journal Impact Factor resulting in the Category Ranking below. This is presented by year in descending order for each category in which the journal is ranked in JCR. Learn more EDITION EDITION Science Citation Index Expanded (SCIE) Science Citation Index Expanded (SCIE) CATEGORY CATEGORY COMPUTER SCIENCE, INFORMATION SYSTEMS **TELECOMMUNICATIONS** 52/91 90/162 JIF QUARTILE JIF PERCENTILE JCR YEAR JIF RANK JCR YEAR JIF RANK JIF QUARTILE JIF PERCENTILE 2020 90/162 Q3 44.75 2020 52/91 Q3 43.41 2019 72/156 Q2 54.17 2019 43/90 Q2 52.78 02 55.81 2018 69/155 2018 40/88 02 55.11 2017 63/148 02 57.77 2017 41/87 02 53.45 2016 03 42.12 2016 03 44.38 85/146 50/89 Rank by Journal Citation Indicator (JCI)

Category ranking is presented by year in descending order for each category in which the journal is ranked in both the JCR and ESI. Journal Citation Indicator table also includes the Quartile and JCI Percentile for each year. Learn more

#### CATEGORY CATEGORY COMPUTER SCIENCE, INFORMATION SYSTEMS TELECOMMUNICATIONS 94/223 47/105 JCI PERCENTILE JCR YEAR JCI RANK JCI QUARTILE JCI PERCENTILE JCR YEAR JCI RANK JCI QUARTILE 2020 94/223 Q2 58.07 2020 47/105 Q2 55.71 2019 93/155 Q3 40.32 2019 45/90 Q2 50.56 2018 96/151 Q3 36.75 2018 47/88 03 47.16 2017 98/145 Q3 32.76 2017 51/86 03 41.28

### **Citation Network**

Among the citations received by this journal, which portion is used to calculate de Journal Impact Factor?

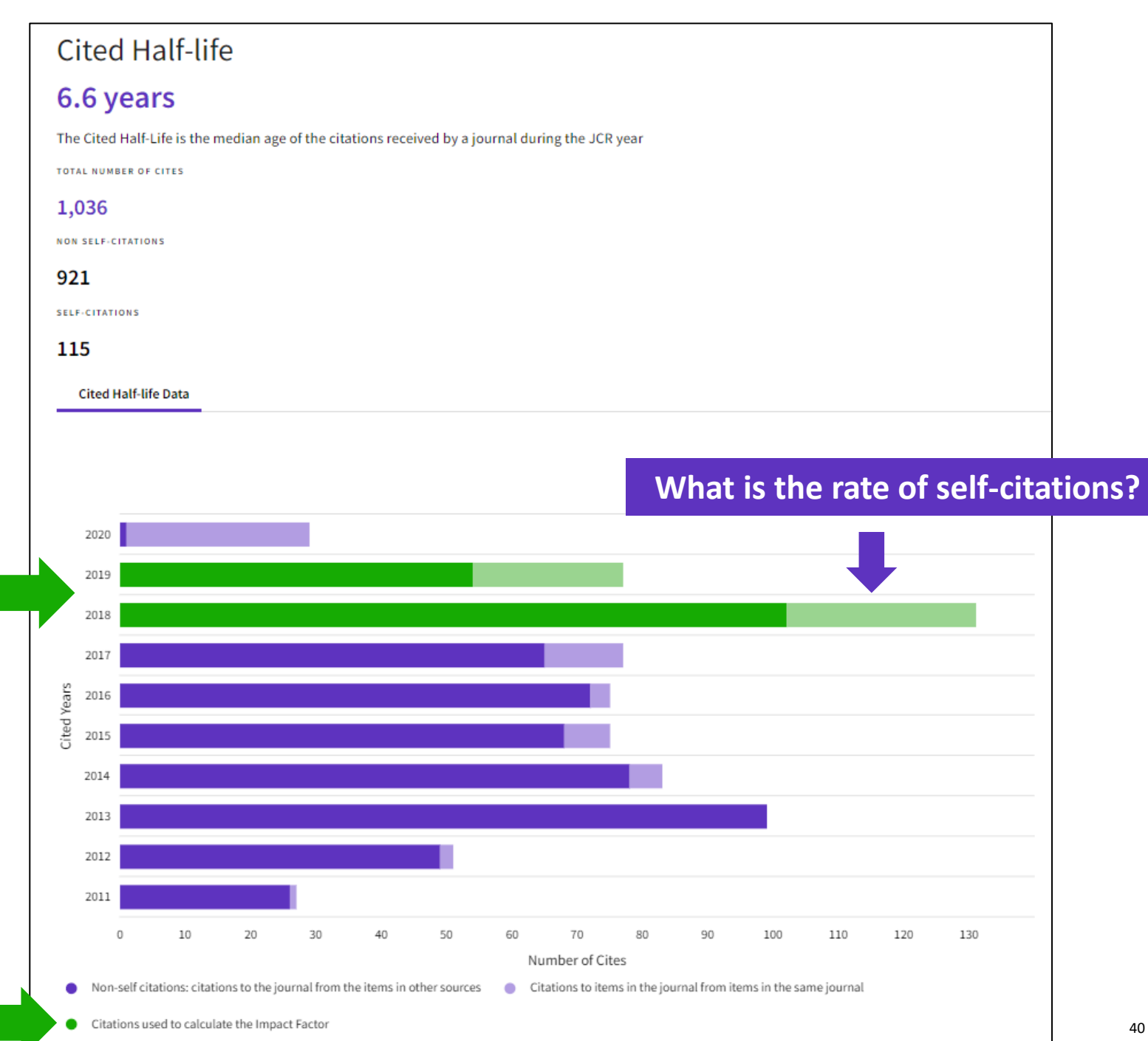

#### Assess a journal's relevance to your research

# Contributions by organizations

🛃 Export

Organizations that have contributed the most papers to the journal in the most recent three-year period. Learn more

| RANK | ORGANIZATION                                      | COUNT |   | ^ |
|------|---------------------------------------------------|-------|---|---|
| 1    | UNITED STATES DEPARTMENT<br>OF AGRICULTURE (USDA) | 110   |   |   |
| 2    | CHINESE ACADEMY OF<br>AGRICULTURAL SCIENCES       | 94    |   |   |
| 3    | CGIAR                                             | 66    |   |   |
| 4    | CHINA AGRICULTURAL<br>UNIVERSITY                  | 37    |   |   |
| -    | HUAZHONG AGRICULTURAL<br>UNIVERSITY               | 37    |   |   |
| 6    | UNIVERSITY HOHENHEIM                              | 33    | - |   |
| 7    | KANSAS STATE UNIVERSITY                           | 29    | - |   |
| 8    | INRAE                                             | 27    | - | ~ |

# Contributions by country/region

Countries or Regions that have contributed the most papers to the journal in the most recent three-year period. Learn more

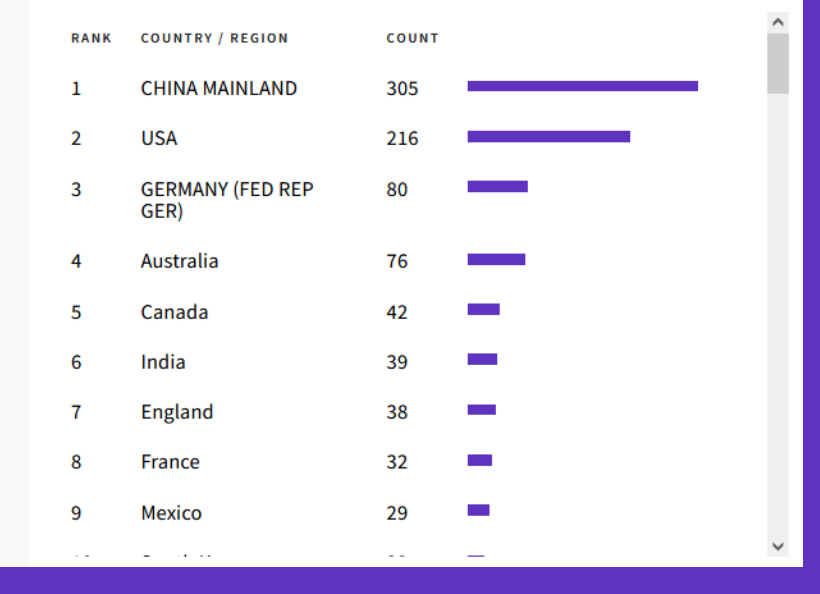

 Understand a journal's audience by viewing the affiliations and countries of contributing authors

# **Journal Citation Reports**

- Introduction to the selection of journals for the Core Collection
- Understanding the calculation of the Journal Impact Factor
- What's new in JCR 2021?
- The Journal Citation Indicator (a new normalized metric)
- Browsing journals and categories in JCR 2021
- Reading a journal profile in JCR 2021
- Information about journals in the Web of Science & Master Journal List
- More resources

# Information about journals in the Web of Science

NOTE - Journal Impact Factor informati the category and quartile level is availa everyone; if your organization subscribe Journal Citation Reports, you will be ab view the specific JIF and Rank in Catego

INTERNATIONAL JOURNAL OF ELECTRIC AND HYBRID VEHICLES

Current Publisher: INDERSCIENCE ENTERPRISES LTD, WORLD TRADE CE

# Within the document record

| vveb                                                                                                    | Hyperlinks if the i                                                                                                    | ournal has an im                                                                | nact factor                    |                                            |            |
|----------------------------------------------------------------------------------------------------|----------------------------------------------------------------------------------------------------|---------------------------------------------------------------------------------|--------------------------------|--------------------------------------------|------------|
| Journal information<br>RENEWABLE & SUSTAIN<br>ISSN: 1364-0321                                                                                             | IABLE ENERGY REVIEWS                                                                                                    |                                                                                 |                                | 14.982<br>Journal Impact<br>Factor™ (2020) |            |
| nformation at<br>is available to<br>subscribes to<br>vill be able to<br>in Category.                                                                      | MON-ELSEVIER SCIENCE LTD, THE BOULEV<br>nt Contents Connect<br>ournal Citation Report <sup>TM</sup><br>& Technology - Other Topics; Energy & Fuels<br>S: Green & Sustainable Science & Technolog | ARD, LANGFORD LANE, KIDLINGTO<br>RENEWABLE & SUSTAIN<br>Journal Impact Factor ™ | ABLE ENERGY REV                | IEWS ×                                     | if         |
|                                                                                                    |                                                                                                    | 2020<br>14.982                                                                  | you have                       | a subscriptior                             | ייי<br>ריי |
| BRID VEHICLES                                                                                                    |                                                                                                    | JCR Category                                                                    | Category Rank                  | Category Quartile                          |            |
| WORLD TRADE CENTER BLDG, 29 ROUTE DE PRE-BOIS, CASE POSTALE 850                                                                                           | 6, CH-1215 GENEVA,                                                                                                    | ENERGY & FUELS<br>in SCIE edition                                               | 7/114                          | Q1                                         |            |
|                                                                                                    |                                                                                                    | GREEN & SUSTAINABLE SCIENCE<br>& TECHNOLOGY<br>in SCIE edition                  | 1/44                           | Q1                                         |            |
| not having an impact facto                                                                                                    | ources                                                                                                    | Source: Journal Citation Reports ™                                              | 2020                           |                                            |            |
| E ON VEHICULAR ELECTRONICS AND SAFETY, PROCE<br>/ YORK, NY 10017 USA<br>ng; Transportation<br>ctrical & Electronic; Remote Sensing; Transportation Scienc | EDINGS<br>Link<br>data                                                                                                    | to JCR if you nee<br>for a different pu                                         | ed to find th<br>Iblication ye | e<br>ar                                    |            |

#### Journal information

Research Areas: Transportation

Web of Science Categories: Transportation Science

Journal information

ISSN: 1751-4088 eISSN: 1751-4096

SWITZERLAND

2007 IEEE INTERNATIONAL CONFERENCE ON VEHICU

Current Publisher: IEEE, 345 E 47TH ST, NEW YORK, NY 100

Research Areas: Engineering; Remote Sensing; Transporta

Web of Science Categories: Engineering, Electrical & Electr

#### **Clarivate**<sup>™</sup>

# Searching a publication source

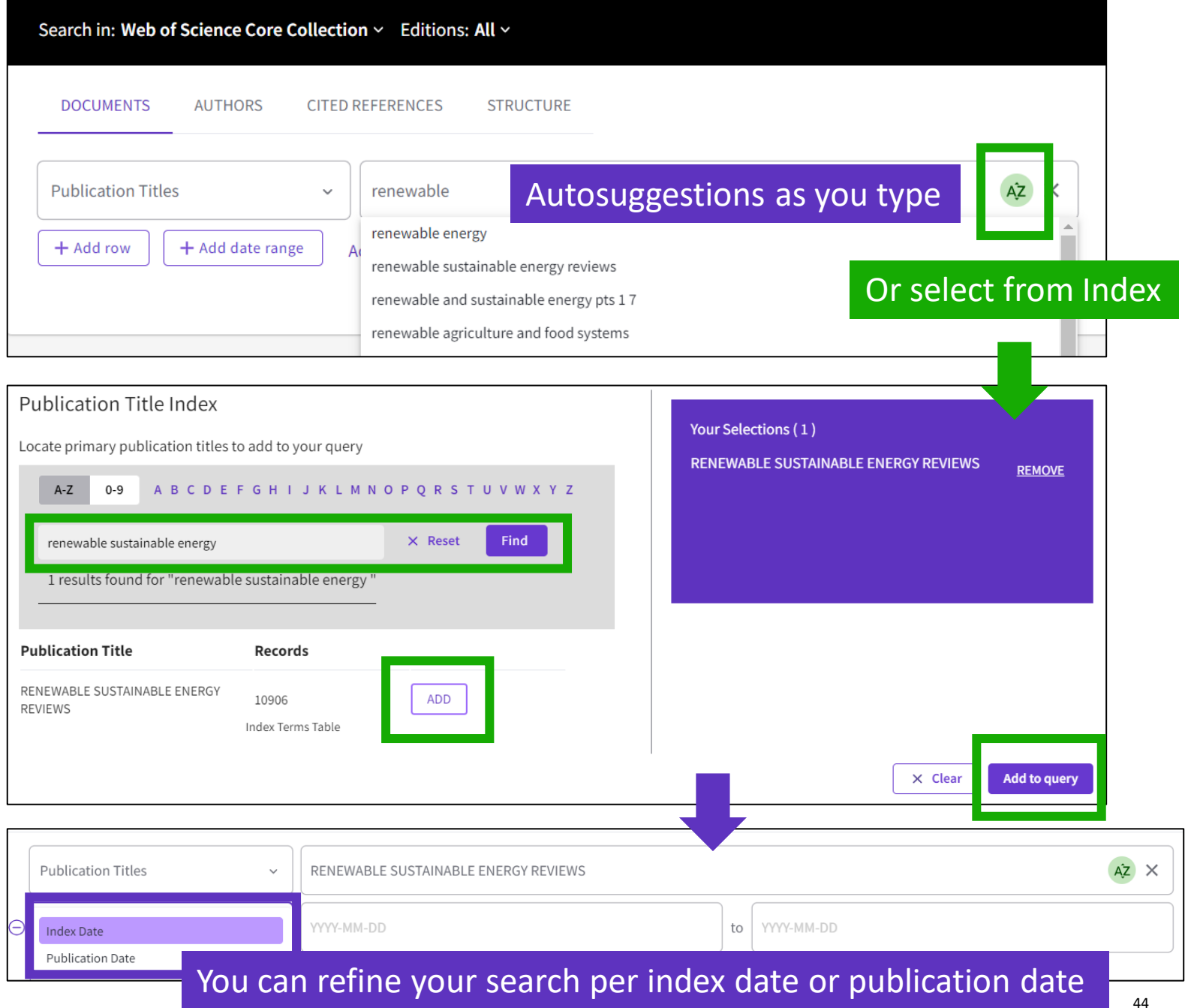

#### Clarivate<sup>™</sup>

# **Redesigned and enhanced**

Master Journal List

Web of

Science

Clarivate

Group

#### Master Journal List Search Journals Match Manuscript Downloads Scope Notes Help Center

## Browse, search, and explore journals indexed in the Web of Science

The Master Journal List is an invaluable tool to help you to find the right journal for your needs across multiple indices hosted on the Web of Science platform. Spanning all disciplines and regions, Web of Science Core Collection is at the heart of the Web of Science platform. Curated with care by an expert team of in-house editors, Web of Science Core Collection includes only journals that demonstrate high levels of editorial rigor and best practice. As well as the Web of Science Core Collection, you can search across the following specialty collections: Biological Abstracts, BIOSIS Previews, Zoological Record, and Current Contents Connect, as well as the Chemical Information products.

Search Journal, ISSN or title word...

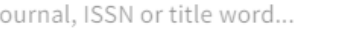

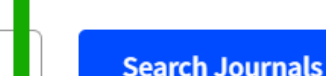

3

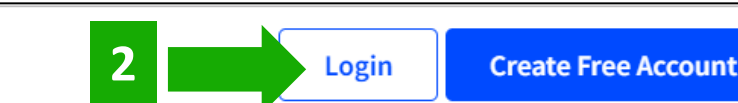

Login with your Web of Science credentials

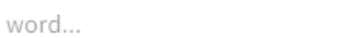

# **Searching journals in Master Journal List**

| Already have a manuscript?                                     | Refine Your Search Results                                                                                                    |
|----------------------------------------------------------------|----------------------------------------------------------------------------------------------------|
| Use our Manuscript Matcher to find the best relevant journals! | Search Journal, ISSN or title word Search Sort By: Relevancy Title (A, 7)                                                                                                    |
| Find a Match                                                   | Search Results                                                                                                    |
| Filters Clear All                                              | Found 24,879 results (Page 1)                                                                                                    |
| Web of Science Coverage 🗸 🗸 🗸 🗸 🗸 🗸                            | 2D MATERIALS Publisher: IOP PUBLISHING LTD, TEMPLE CIRCUS, TEMPLE WAY, BRISTOL, ENGLAND, BS1 6BE                                                                                                    |
| Open Access 👌 🗸 🗸 🗸                                            | ISSN / eISSN: 2053-1583<br>Categories: MATERIALS SCIENCE, MULTIDISCIPLINARY   MATERIALS SCIENCE   APPLIED PHYSICS/CONDENSED<br>MATTER/MATERIALS SCIENCE                                                                                                    |
| Category 🗸                                                     | Web of Science Core Collection:       Science Citation Index Expanded         Additional Web of Science Indexes:       Current Contents Physical & Earth Sciences   Essential Science Indicators                                                              |
| Country / Region 🗸                                             |                                                                                                    |
| Language ^                                                     | 3 BIOTECH                                                                                                    |
| Search for Language Q                                          | Publisher:       SPRINGER HEIDELBERG, TIERGARTENSTRASSE 17, HEIDELBERG, GERMANY, D-69121         ISSN / eISSN:       2190-572X / 2190-5738         Categories:       BIOTECHNOLOGY & APPLIED MICROBIOLOGY   BIOLOGY & BIOCHEMISTRY                            |
| Frequency 🗸                                                    | Web of Science Core Collection:       Science Citation Index Expanded         Additional Web of Science Indexes:       BIOSIS Previews   Biological Abstracts   Current Contents Life Sciences   Essential Science         Undicators       View profile page |
| Journal Citation Reports 🗸 🗸 🗸                                 |                                                                                                    |

#### Clarivate<sup>™</sup>

## A journal profile in Master Journal List (1/3)

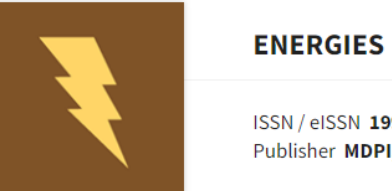

#### GIES < Share This Journal

ISSN / eISSN 1996-1073 Publisher MDPI, ST ALBAN-ANLAGE 66, BASEL, SWITZERLAND, CH-4052

#### About 🛛

Energies (ISSN 1996-1073) is an open access journal of scientific research, technology development, engineering policy and management studies related to the general field of energy supply, conversion, dispatch and final use. It publishes reviews, regular research papers, and communications. Our aim is to encourage scientists to publish their experimental and theoretical results in as much detail as possible. There is no restriction on the length of the papers. The full experimental details must be provided so that the results can be reproduced.

#### **General Information**

| Journal Website                                     | 🗹 Visit Site | Publisher Website        | 🗹 Visit Site |
|-----------------------------------------------------|--------------|--------------------------|--------------|
| 1st Year Published                                  | 2008         | Frequency                | Semi-monthly |
| Issues Per Year                                     | 24           | Country / Region         | SWITZERLAND  |
| Primary Language 🕕                                  | English      | Aims and Scope           | 🗹 Visit Site |
| Editorial Board                                     | 🗹 Visit Site | Instructions for Authors | 🗹 Visit Site |
| Avg. Number of Weeks from Submission to Publication | 11           | Plagiarism Screening     | 🗹 Visit Site |
| Article DOIs 0                                      | Yes          | Host Platform            | MDPI AG      |
| Full-Text Formats                                   | PDF, HTML    | Download Statistics      | 🖸 Visit Site |

#### 

## A journal profile in Master Journal List (2/3)

- Displaying the 2019 and 2020 JIFs
   only to entitled users (Green icon
   = JCR subscription active)
- Displaying the 2019 and 2020 JCI for all users

| Journal Citation Report™ (JCR)                                                                                                    | Journal Citation Reports <sup>™</sup> 2021                                                                                        |  |  |
|----------------------------------------------------------------------------------------------------|----------------------------------------------------------------------------------------------------|--|--|
| Journal Impact Factor™ (JIF)                                                                                                    | JCR SUBSCRIPTION ACTIVE                                                                                                    |  |  |
| 2020                                                                                                    | 2019                                                                                                    |  |  |
| 3.004                                                                                                    | 2.702                                                                                                    |  |  |
| Category:<br>Energy & Fuels                                                                                                    | <b>Category:</b><br>Energy & Fuels                                                                                                |  |  |
|                                                                                                    | View in Journal Citation Reports™                                                                                                 |  |  |
| Journal Citation Indicator (JCI) NEW METRIC                                                                                                    |                                                                                                    |  |  |
| The Journal Citation Indicator is a measure of the average Category Normalized Citation three year period. It is used to help you evaluate journals based on other metrics beside | n Impact (CNCI) of citable items (articles & reviews) published by a journal over a recent<br>is the Journal Impact Factor (JIF). |  |  |
| 2020                                                                                                    | 2019                                                                                                    |  |  |
| 0.45                                                                                                    | 0.49                                                                                                    |  |  |
| Category:<br>Energy & Fuels                                                                                                    | Category:<br>Energy & Fuels                                                                                                    |  |  |
|                                                                                                    | Learn About Journal Citation Indicator                                                                                            |  |  |

48

## A journal profile in Master Journal List (3/3)

| Open Access Information 👌       |                       |                                                |                            |  |
|---------------------------------|-----------------------|------------------------------------------------|----------------------------|--|
| OA Statement                    | 🖸 Visit Site          | APC Fee                                        | 2,000 CHF                  |  |
| License                         | (cc) EY Ži Visit Site | Author Holds Copyright without<br>Restrictions | Yes                        |  |
| Deposit Policy Directory 🕚      | Sherpa/Romeo          | Full-Text Crawling Permitted 0                 | Yes                        |  |
| Machine-Readable CC Licensing 0 | Yes                   | Unrestricted Reuse in Compliance with<br>BOAI  | Yes                        |  |
| DOAJ Seal                       | Yes DOAJ              | DOAJ Subjects / Keywords 🕚                     | Energy sources, Technology |  |

#### Peer Review Information

| Type of Peer Review                       | Double blind                                                                | Review Policy                          | 🖸 Visit Site                                                                |
|-------------------------------------------|-----------------------------------------------------------------------------|----------------------------------------|-----------------------------------------------------------------------------|
| Publons Partner 🕕                         | Yes                                                                         | Claimed Reviews on Publons  0          | 83,805                                                                      |
| Public Reports on Publons                 | Yes                                                                         | Signed Reports on Publons              | Yes                                                                         |
| Publons Transparent Peer Review           | No                                                                          | Publons User Endorsements 🕕            | 463                                                                         |
| Partner                                   |                                                                             |                                        |                                                                             |
| Reports Published 🕕                       | Optional, Free to read (not paywalled),<br>Under a Creative Commons License | Author Responses to Reviews Published  | Optional, Free to read (not paywalled),<br>Under a Creative Commons License |
| Editorial Decision Letters Published 0    | No                                                                          | Previous Versions of Manuscript        | No                                                                          |
|                                           |                                                                             | Published                              |                                                                             |
| Reviewer Identities Published             | Optional                                                                    | Reviewer Identities Revealed to Author | No                                                                          |
| Public Commenting 🕚                       | Optional                                                                    | Reviewers Consult with Each Other 🏾 🛈  | No                                                                          |
| Reviewer Invitation Explicitly Allows Co- | Yes                                                                         | Review Form Explicitly Accepts Co-     | No                                                                          |
| reviewers 0                               |                                                                             | reviewer Names 🕕                       |                                                                             |
| Verified by Transpose                     | Yes, 09-Sep-2019                                                            |                                        |                                                                             |

# **Manuscript Matcher**

Use Manuscript Matcher to search for a shortlist of journals that tend to publish papers like the one you are writing. Just enter your paper's title and a detailed abstract for it, the algorithm returns journal that publish similar content.

#### **Manuscript Matcher**

Manuscript Matcher helps you find the most related journals for your theme. Please provide information about your manuscript below.

Ash Dieback and Its Impact in Near-Natural Forest Remnants

11

The manuscript title or relevant part(s) of the title

Abstract

Title

Temperate European forests are currently largely under attack by the infection with Hymenoscyphus fraxineus, a fungal pathogen introduced from Asia since at least the

The manuscript abstract or relevant part(s) of the abstract

| Filters 🔹 c             | Clear All | Found 50 results (Page 1)                                                                                                    |      |
|-------------------------|-----------|----------------------------------------------------------------------------------------------------|------|
| Web of Science Coverage | ~         | BIOLOGICAL INVASIONS                                                                                                    | als  |
| Open Access 👌           | ~         | Publisher:       SPRINGER, VAN GODEWIJCKSTRAAT 30, DORDRECHT, NETHERLANDS, 3311 GZ         ISSN / eISSN:       1387-3547 / 1573-1464                                                                       |      |
| Category                | ~         | Categories: BIODIVERSITY CONSERVATION   ECOLOGY   ENVIRONMENT/ECOLOGY Web of Science Core Collection: Science Citation Index Expanded Key Science Core Collection: Science Citation Index Expanded         | 9    |
| Country                 | ~         | Additional Web of Science Indexes: Biological Abstracts   Biosis Previews   Current Contents Agriculture, Biology & Environmental Sciences   Essential Science Indicators   Zoological Record View profile | page |
| Language                | ~         | Match Score Top Keywords:                                                                                                    |      |
| Frequency               | ~         | 0.99 i ash dieback 0.90adult crown defoliation 0.90non-metric multidimensional scaling 0.90wet alder-ash forests 0.90ash trees 0.90 adult ash trees 0.90ash-rich forests 0.76                              |      |
| Journal Citation Report | ~         |                                                                                                    |      |
|                         |           | FOREST PATHOLOGY                                                                                                    |      |

#### 🗘 Clarivate<sup>®</sup>

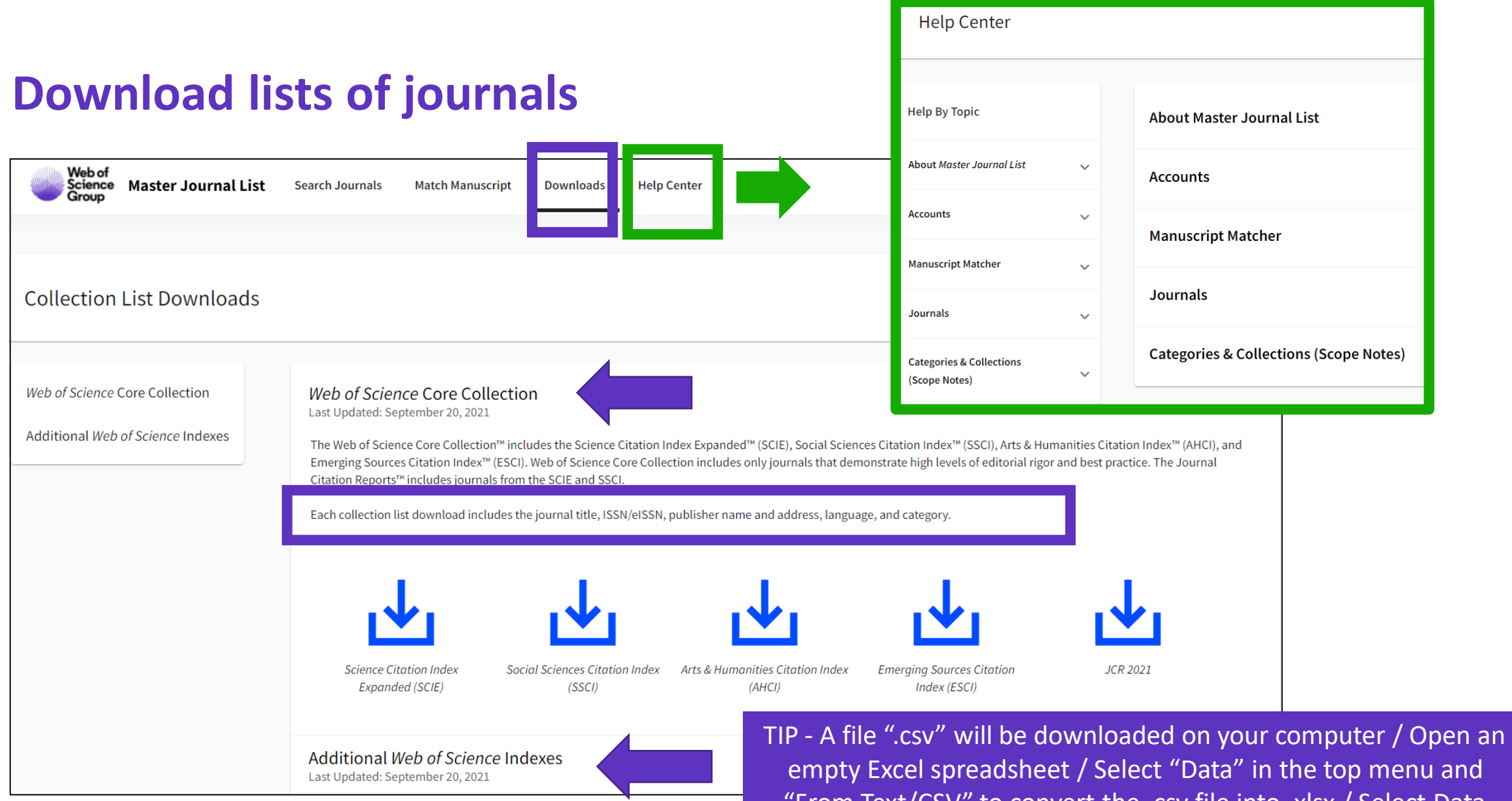

"From Text/CSV" to convert the .csv file into .xlsx / Select Data Type Detection = Do not detect data types (if needed)

# **Journal Citation Reports**

- Introduction to the selection of journals for the Core Collection
- Understanding the calculation of the Journal Impact Factor
- What's new in JCR 2021?
- The Journal Citation Indicator (a new normalized metric)
- Browsing journals and categories in JCR 2021
- Reading a journal profile in JCR 2021
- Information about journals in the Web of Science & Master Journal List
- More resources

# Need help with JCR?

| JCR?                                                       | Resources & upo<br>Guided tours<br>Help & contact us<br>Provide feedback | lates ×                                         | <ul> <li>Help &amp; contact us</li> <li>Training resources</li> <li>Submit an inquiry</li> <li>Help guide</li> <li>All support options</li> </ul> |                                   |
|------------------------------------------------------------|--------------------------------------------------------------------------|-------------------------------------------------|----------------------------------------------------------------------------------------------------|-----------------------------------|
| Clarivate <sup>™</sup><br>Journal Citation<br>Reports Help |                                                                          |                                                 | Search                                                                                                    | ٩                                 |
|                                                            |                                                                          |                                                 |                                                                                                    |                                   |
| What's New                                                 | ·                                                                        |                                                 |                                                                                                    |                                   |
| Getting Started                                            | ·                                                                        |                                                 |                                                                                                    |                                   |
| Scope Notes                                                |                                                                          |                                                 |                                                                                                    |                                   |
| How to Cite Journal Citation Reports                       |                                                                          |                                                 |                                                                                                    |                                   |
|                                                            | -                                                                        |                                                 |                                                                                                    |                                   |
| Editorial Information                                      | -                                                                        |                                                 |                                                                                                    |                                   |
| Title Suppression                                          | -                                                                        | What's New                                      | Data Updates JCR Learning Portal Gloss                                                                                                    | sary                              |
| Browse Journals                                            | —                                                                        |                                                 |                                                                                                    |                                   |
| Journal Profile                                            |                                                                          |                                                 |                                                                                                    |                                   |
|                                                            | <b>•</b>                                                                 |                                                 |                                                                                                    |                                   |
| Glossary                                                   | -                                                                        |                                                 |                                                                                                    |                                   |
| Support                                                    | Journal Citation Re                                                      | rnal Citation Rep<br>ports aggregates the meani | orts                                                                                                    | ery of a rich array of publisher- |

#### Clarivate<sup>®</sup>

# More resources for researchers

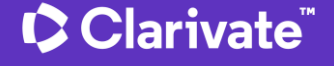

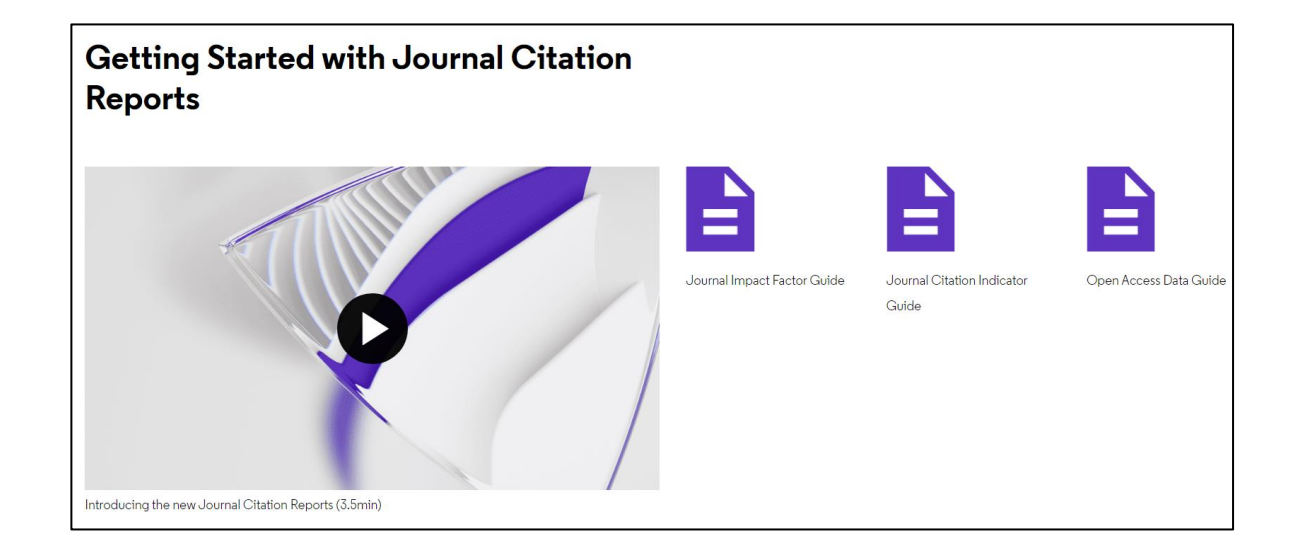

# How to find the right journal for your research (using actual data)

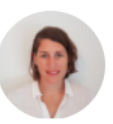

JOANNA WILKINSON

Share this article

Want to help your research flourish? We share tips for using publisher-neutral data and statistics to find the right journal for your research paper.

The right journal helps your research flourish. It puts you in the best position to reach a relevant and engaged audience, and can extend the impact of your paper through a high-quality publishing process.

# More resources for librarians

# Make confident collections management decisions

Easily understand how open access articles contribute to hybrid journals

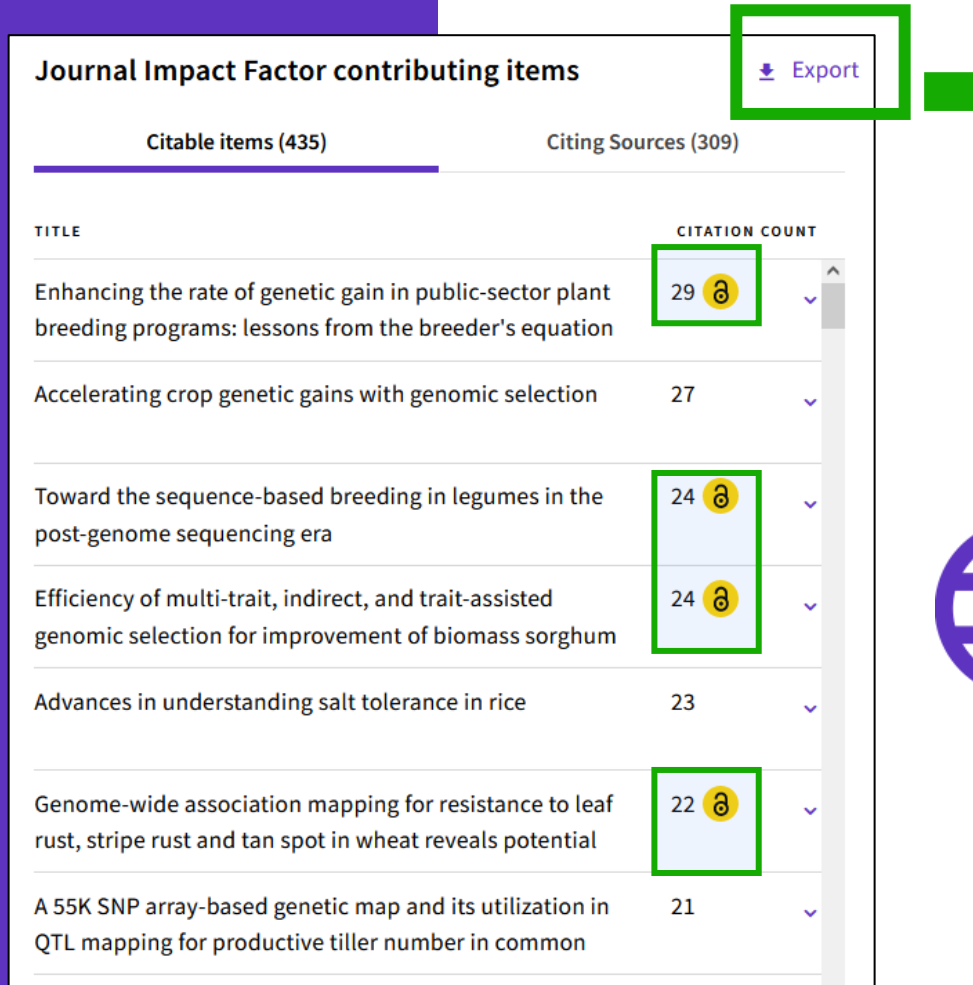

| Number of Citations | OA DOAJ Gold                                                        | OA Other Gold                                                                                                    |
|---------------------|---------------------------------------------------------------------|----------------------------------------------------------------------------------------------------|
| 29                  |                                                                     | Other Gold                                                                                                    |
| 27                  |                                                                     |                                                                                                    |
| 24                  |                                                                     | Other Gold                                                                                                    |
| 24                  |                                                                     | Other Gold                                                                                                    |
| 23                  |                                                                     |                                                                                                    |
| 22                  |                                                                     | Other Gold                                                                                                    |
| 21                  |                                                                     |                                                                                                    |
|                     | Number of Citations<br>29<br>27<br>24<br>24<br>23<br>23<br>22<br>21 | Number of Citations         OA DOAJ Gold           29         -           27         -           24         -           25         -           26         -           27         -           28         -           29         -           20         -           21         -           22         -           23         -           24         - |

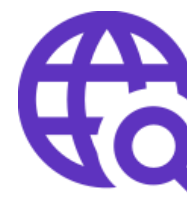

View OA status at the article level for the full list of citable items, and export the data as a CSV file to use in your analytics projects

# More resources for publishers

Promote your inclusion in Web of **Science Journal Citation Reports** 

When you're evaluating your journal's performance, its value can't be measured with a single number.

This guide will help you understand the data included in Journal Citation Reports<sup>™</sup> so that you can promote your journals responsibly.

Learn how to promote your inclusion

#### Welcome

**Understand and compare** journal performance with contextual metrics

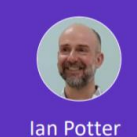

**Product Manager** 

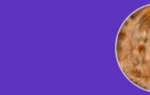

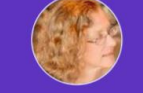

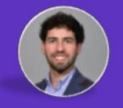

Marie McVeigh Head of Editorial Integrity

**Miguel Garcia Product Director** 

#### Clarivate"

· You must manually join the audio conference in order to hear the speaker

Telephone or Computer audio

All attendees have been muted.

• During the session please feel free to use the **chat box** to ask any questions.

• This session is being recorded, and will be distributed to attendees along with slides and other materials

#### Clarivate<sup>®</sup>

# JIF calculation to include citations from Early Access documents

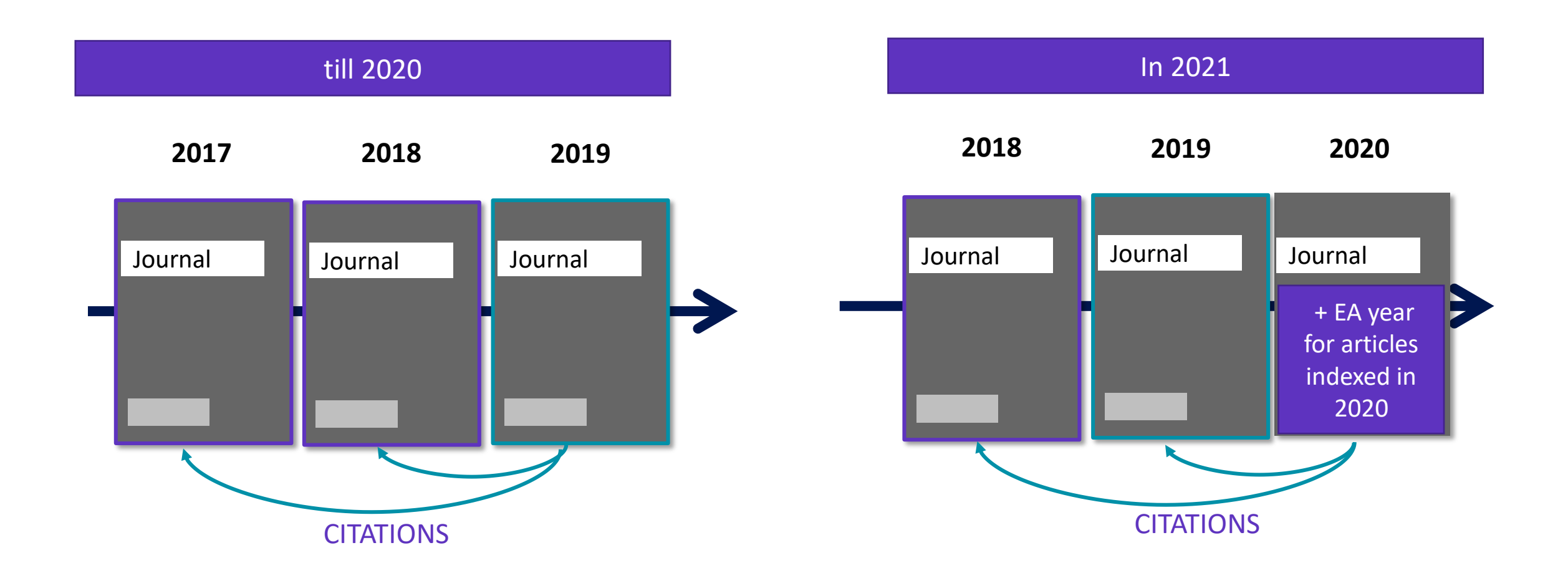

You can find more information in our <u>blog post series</u> published earlier this year.

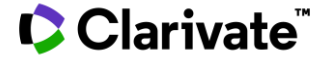

Journal Citation Indicator & Journal Impact Factor The **Journal Citation Indicator** (JCI) is designed to *complement* the Journal Impact Factor™ (JIF) – the original and longstanding metric for journal evaluation – and other metrics currently used in the research community.

In addition to the use of **normalization**, there are several key differences between the JCI and the JIF, as shown in this table:

Note: the JIF calculation is based on citations made in the current year, while the JCI **counts citations from any time period following publication**, up to the end of the current year.

| Feature                                                                                        | Journal<br>Impact<br>Factor | Journal<br>Citation<br>Indicator |
|------------------------------------------------------------------------------------------------|-----------------------------|----------------------------------|
| All Web of Science Core Collection<br>journals Table 1 – Comparison of Journal Citation Indica | <b>N</b><br>tor to JIF      | Y                                |
| Field-normalized citation metric                                                               | Ν                           | Y                                |
| Fixed dataset                                                                                  | Y                           | Y                                |
| Counts citations from the entire<br>Core Collection                                            | Y                           | Y                                |
| Counts citations from the current year only                                                    | Y                           | Ν                                |
| Includes Early Access (EA) content<br>from 2020 onward                                         | Y                           | Y                                |
| Includes unlinked citations                                                                    | Y                           | Ν                                |
| Fractional counting                                                                            | Ν                           | Ν                                |

The JCI will bring citation impact metrics and

providing this information will increase exposure to journals from all disciplines, helping users to understand how they compare to more established sources of scholarly content.

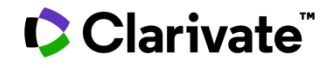

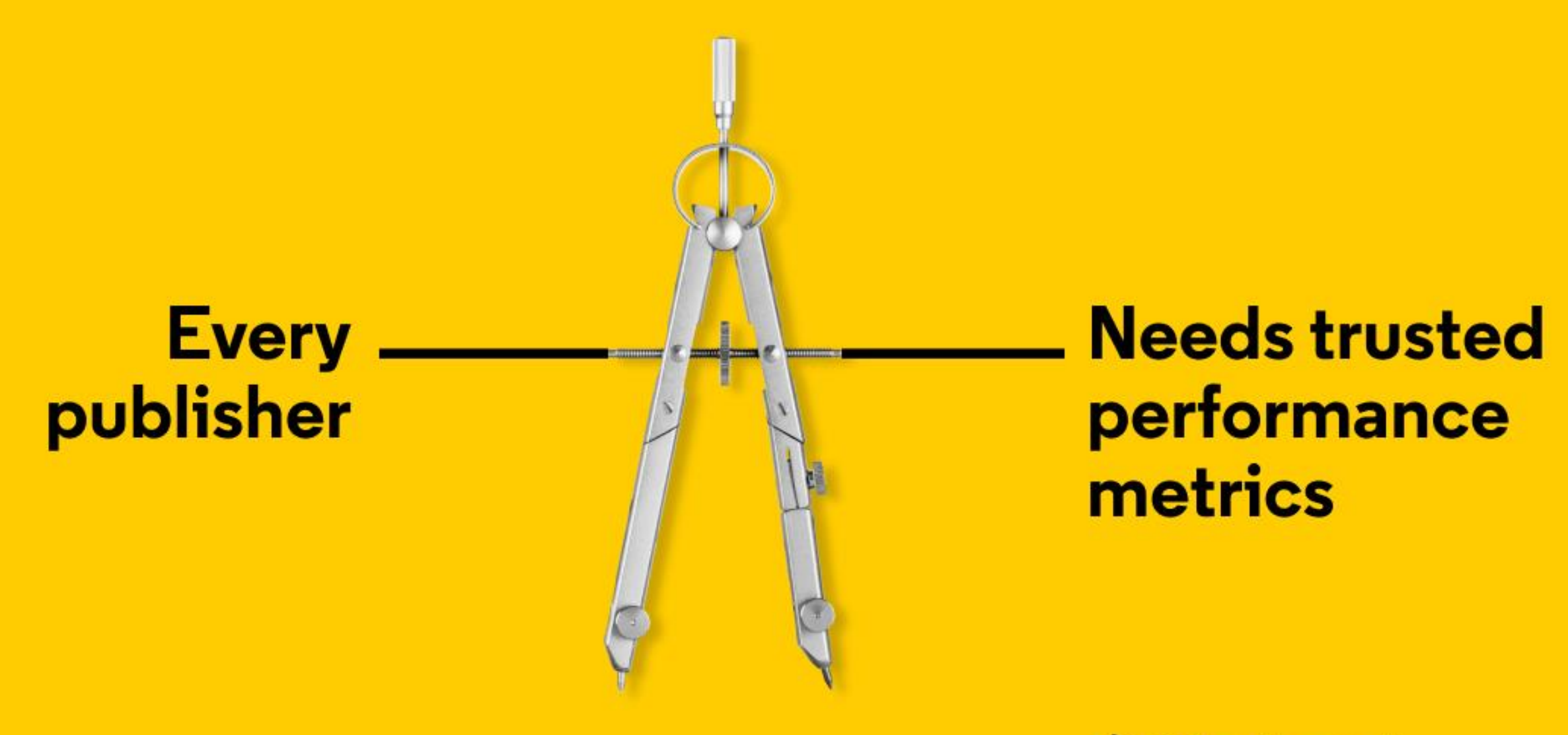